#### ÚLTIMA ACTUALIZACIÓN: 22/04/2015

| 1 | INT                                                                                                    | RODUCCIÓN                                                                                                    | 2                |
|---|----------------------------------------------------------------------------------------------------|----------------------------------------------------------------------------------------------------|------------------|
| 2 | INS                                                                                                    | TALACIÓN                                                                                                    | 2                |
|   | 2.1<br>2.2<br>2.3<br>2.4                                                                                       | Repositorio de plantillas<br>Instalación<br>Áreas y Secciones<br>Menú                                                                                                    | 2<br>2<br>4<br>4 |
| 3 | POS                                                                                                    | SICIONES                                                                                                    | 5                |
| 4 | FIC                                                                                                    | HEROS Y CARPETAS                                                                                                    | 7                |
| 5 | MÓ                                                                                                    | DULOS                                                                                                    | 8                |
|   | $5.1 \\ 5.2 \\ 5.3 \\ 5.4 \\ 5.5 \\ 5.6 \\ 5.7 \\ 5.8 \\ 5.9 \\ 5.10 \\ 5.11 \\ 5.12 \\ 5.13 \\ 5.14 \\ 5.15 $ | INTRODUCCIÓNMÓDULO CABECERA TEXTO.MÓDULO CABECERA IMAGENMÓDULO MENÚ PRINCIPAL1MÓDULO MENÚ HTML1MÓDULO SLIDER1MÓDULO ARTÍCULOS1MÓDULO 5 ÚLTIMOS ANUNCIOS1MÓDULO 5 ÚLTIMOS NOTICIAS1MÓDULO DESTACADOS1MÓDULO SERVICIOS1MÓDULO COLUMNA DERECHA1MODULO COPYRIGHT1 | 899001123445678  |
| 6 | CON                                                                                                    | MPONENTES 2                                                                                                    | 0                |
|   | ADEMÁ<br>CONTAC<br>(RESTOY                                                                                     | S DE LOS COMPONENTES DEL NÚCLEO DE CMSDIPPRO (COMO PUEDE SER EL COMPONENTE DE<br>CTOS; QUE SE PUEDEN CONSULTAR EN LA AYUDA DE URLS). EN LA PLANTILLA DE FUSION EDGI<br>Y) NO TENEMOS INICIALMENTE COMPONENTES                                                 | Е<br>0           |
| 7 | TEC                                                                                                    | CLAS ACCESO DIRECTO 2                                                                                                    | 0                |
| 8 | AYU                                                                                                    | JDA                                                                                                    | 0                |

# 1 Introducción

Página Web diseñada mediante las últimas tecnologías en el diseño y desarrollo de páginas xhtml. Esta implementada en Xhtml estándar compatible con todos los navegadores, utiliza hojas de estilo en cascada "CSS" y se tiene en cuenta el nivel de accesibilidad WAI-AA.

**XHTML<sup>™</sup> 1.0: El Lenguaje de Etiquetado Hipertextual Extensible** 

**CSS** (Cascading Style Sheets, u Hojas de Estilo en Cascada) es la tecnología desarrollada por el World Wide Web Consortium (W3C) con el fin de separar la estructura de la presentación.

# Nivel Doble-A de Conformidad con las Directrices de Accesibilidad para el Contenido Web 1.0 (WCAG 1.0)

#### DOCTYPE:

<!DOCTYPE html PUBLIC "-//W3C//DTD XHTML 1.0 Transitional//EN" "http://www.w3.org/TR/xhtml1/DTD/xhtml1-transitional.dtd">

## 2 Instalación

### 2.1 Repositorio de plantillas

Desde el repositorio de plantillas están disponibles todas las plantillas para poder instalar fácilmente en cmsdip-pro. Puede acceder en la siguiente dirección <u>http://www.dipalme.org/Servicios/cmsdipro/plantillas.nsf</u> o bien desde el menú Sistema  $\rightarrow$  Repositorio de plantillas del cmsdip-pro.

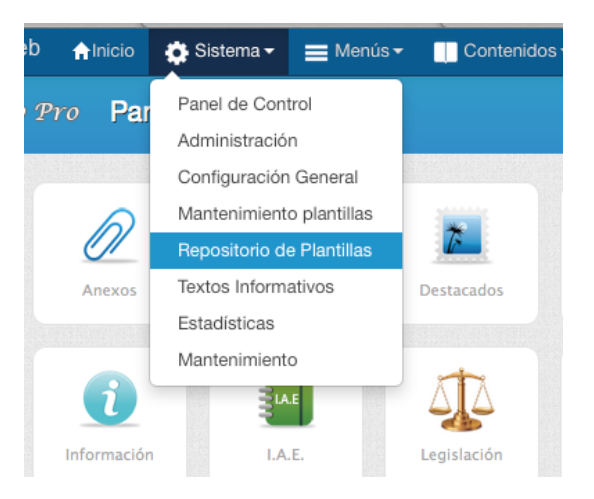

## 2.2 Instalación

Seleccione la plantilla deseada y pulse en botón "Instalar"

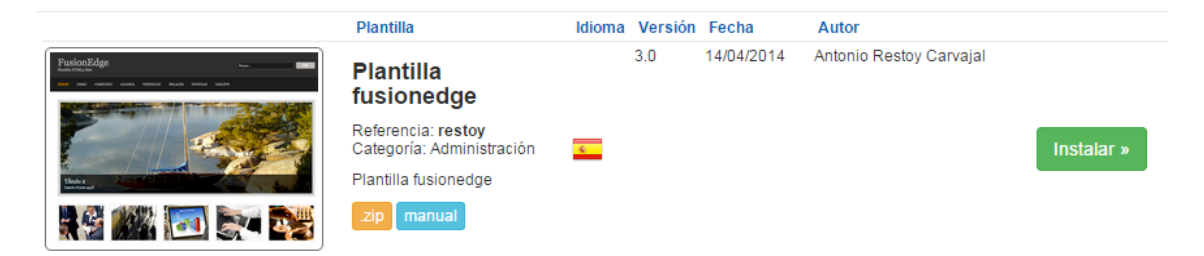

a continuación seleccione la entidad donde va a instalar la plantilla y por último pulse el botón instalar situado en la parte superior derecha de la pantalla.

|                                 |          |                         | C                                                                                                    |
|---------------------------------|----------|-------------------------|----------------------------------------------------------------------------------------------------|
|                                 |          |                         |                                                                                                    |
|                                 |          |                         |                                                                                                    |
|                                 |          |                         | FusionEdge                                                                                                    |
| tulo : (*) Plantilla fusionedge | Versión: | 3.0                     | 1000 DBM OMPLOY GALING POPPLOY BLACK WITCH THEOR                                                                                                    |
| ategoría: (*) Administración    | Fecha:   | 14/04/2014              |                                                                                                    |
| eferencia: restoy               | Autor:   | Antonio Restoy Carvajal |                                                                                                    |
| arpeta:                         |          |                         |                                                                                                    |
|                                 |          |                         | 6- Al with                                                                                                    |
|                                 |          | Perfiles 🛛 🛇            |                                                                                                    |
|                                 |          | d1 Auto Dalias          |                                                                                                    |
|                                 |          | ur.Ayto.Danas           | Indexectors fails Educations fails Educations fails Educations fails                                                                                                    |
|                                 |          | Cancelar Aceptar        |                                                                                                    |
|                                 |          |                         | interiore interiore interi |
|                                 |          |                         | Fitz quan disa dellara sugen dara Loris Loris da la della della    |
|                                 |          |                         | Education facility facility fa |

Si todo ha ido bien aparecerá el mensaje la plantilla se ha instalado correctamente.

Despues vaya a Administración  $\rightarrow$  Configuración general y si no tiene creado el documento de configuración creelo.

Seleccione la plantilla que acaba de crear y complete los campos obligatorios.

| Título : (*)                                | Título de la página web       | Página/Subpágina: | finana- | Creado:<br>Modificado:                                  |
|---------------------------------------------|-------------------------------|-------------------|---------|---------------------------------------------------------|
| Descripción:                                | Descripión de la web          | INE o ID:         | 04045   | Autores:<br>Tamaño:<br>NotesID: NEW_1fc                 |
| Plantilla:                                  | restoy \$                     | INE Intranet:     | 4045    | UniversalID: 8A8FFFB8AE762E5CC1257D490<br>Vista-Previa: |
| Áreas y Sec     Opciones av     Opciones bi | ciones<br>ranzadas<br>uscador |                   |         |                                                         |

Una vez seguidos estos pasos la web debe visualizarse en cualquier navegador en la dirección siguiente, cambiando el parámetro p= por el de la página actual o bien pulsando en el enlace vista-previa.

http://www.dipalme.org/Servicios/cmsdipro/index.nsf/index.xsp?p=Dalias

#### 2.3 Áreas y Secciones

A continuación cree las áreas y secciones si lo considera oportuno.

Áreas, nos permite diferenciar en una misma web diferentes departamentos, en raras ocasiones las vamos a utilizar.

**Secciones**, es importante que se definan las secciones que queramos (una sección es el nivel 1 del menú principal o d etodos losmenús que pensemos crear, en su caso), en correspondencia con las opciones de menú que vayamos creando. De eta manera los contenidos podrán relacionarse con la correspondiente sección, y en muchas plantillas podremos tener las opciones del correspondiente menú siempre visibles.

| Áreas                 |                 |                      |
|-----------------------|-----------------|----------------------|
| Secciones             |                 |                      |
|                       |                 | X Eliminar           |
| Creado                | Sección         | Referencia           |
| 0 16/07/2014 10:26:14 | Cultura         | cultura              |
| 0 16/07/2014 10:26:20 | Deportes        | deportes             |
| 0 16/07/2014 10:26:07 | La Mancomunidad | mancomunidad         |
| 0 16/07/2014 10:26:35 | Proyectos       | proyectos            |
|                       |                 | Anterior 1 Siguiente |

#### 2.4 Menú

Por último es importantísimo que crees el mantenimiento de menú principal con la referencia "**mainmenu**"

Ejemplo:

| Descripción:     Menú principal Abrucena     Autor       (*)     cantoria     + | Título : (*)        | Menú Abrucena         |     | Estado: | Publicado Publicado | Creado:<br>Modificado   |
|---------------------------------------------------------------------------------|---------------------|-----------------------|-----|---------|---------------------|-------------------------|
| Plantilla: (*) cantoria \$                                                      | Descripción:<br>(*) | Menú principal Abruce | ena |         |                     | Autores:                |
| Note                                                                            | Plantilla: (*)      | cantoria              | \$  |         |                     | Tamaño:                 |
| Referencia: mainmenu Unive                                                      | Referencia:         | mainmenu              |     |         |                     | NotesID:<br>UniversalID |
| (*) Q                                                                           | (*)                 | Q                     |     |         |                     | ▶ Parám                 |

# **3** Posiciones

- a. Las posiciones son como las cajas o zonas de la pantalla donde se pueden insertar nmódulos de cualquier tipo. Por tsanto, en cualquier posición, no sólo podrán estar los módulos por defecto, sino que se podrán insertar nuevos módulos o apagar los existentes.
- b. La Web esta compuesta por las siguientes posiciones:
  - i. **top** (es el espacio de la parte superior de la pantalla, por encima de la cabecera. **No confundir con el fondo de la pantalla** que, junto con los colores en general, suelen estar en los ficheros de estilos). En esta plantilla esta posición no se ve, porque está debajo de cabecera. Si queremos cambiar el **color de fondo** lo haremos en el **fichero layout.css** (carpeta styles) **linea 57** 
    - .row1, .row1 a{color:#COBAB6; background-color:#333333;}
      .row2{color:#919191; background-color:#232323;}
      .row3{color:#979797; background-color:#FFFFFF;}
      .row3 a{color:#FF9900; background-color:#FFFFFF;}
      .row4{color:#989898; background-color:#333333;}
      .row4 a{color:#FF9900; background-color:#333333;}
      .row5, .row5 a{color:#919191; background-color:#232323;}
  - ii. cabecera La parte superior de la página en la que encontramos la información del módulo cabecera y el buscador. En el fichero layout.css (carpeta styles) podremos cambiar, el color del fondo y de la letra en la línea 56. Mientras que el color del buscador de la derecha, lo podremos cambiar en el mismo fichero, en la línea 18. La altura de la cabecera, se adapta a la imagen que se ponga.
  - iii. menu Franja bajo la cabecera, donde se visualizarán las opciones del menú principal. En el fichero layout.css (carpeta styles) podremos cambiar, el color del fondo en la línea 57. El color de la letra apagada en la 51, y activada en la 52. El color de fondo del menú nivel 2, lo podremos cambiar en el mismo fichero, en la línea 53.
  - iv. Slider zona rectangular, bajo el menú en el que se visualizarán las imágenes del módulo slider. Las imágenes, por defecto tienen el tamaño de 940 x 340 px. Si bien se puede cambiar, junto con el color y tamaño de la línea que lo enmarca se puede cambiar en el fichero slider.css (carpeta styles) línea 9

9 k; width:940px; height:340px; color:#FFFFFF; background-color:#000000; border:10px solid #D6D6D6;

v. **Articulos** Zona bajo el slider, en el que podrán presentarse todos los módulos que digamos salgan en esta posición.

- vi. servicios Zona bajo la zona artículos.
- vii. Pie Es la zona bajo la posición servicios, donde se suelen activar los módulos pie de página que visualiza el módulo del tiempo, de twitter y los demás que queramos activar en esa posición. En el fichero layout.css (carpeta styles) podremos cambiar, el color del fondo en la línea 62.
- viii. Copyright Zona bajo el Pie, donde se suelen visualizar la información de copyright (datos de la lssi que identifican al responsable de la página que lee de las líneas del documento de Configuración general) y los textos legales de política de privacidad, aviso legal, etc... Así como el mapa web. En el fichero layout.css (carpeta styles) podremos cambiar, el color del fondo y de la letra en la línea 62. (igual que el de la posición pie).
  - ix. **columna-dch**, cuando estemos consultando contenidos, se habilita la columna de la derecha, en la que podemos mantener un menú con las opciones principales que tengamos en el módulos columna derecha. En el fichero **navi.css** (carpeta styles) podremos cambiar, el **de la letra apagada** en la **línea 33 y activada en la 34.**

33 #container aside nav a{display:block; margin:0; padding:5px 10px 5px 20px; color:#6666666; 34 #container aside nav a:hover{color:#FF9900; background-color:#FFFFFF;}

Y el **color del fondo en la línea 135** del fichero **layout.css** (carpeta styles), si bien inicialmente no tiene color pues coge el del fondo.

x. **Bottom** Espacio al final de la plantilla, tras el pie, que podremos utilizar si lo deseamos, pero que en esta plantilla no lo utiliza de inicio ningún módulo.

Para ver las posiciones en la plantilla podemos utilizar la combinación de teclas CTRL+ALT+T

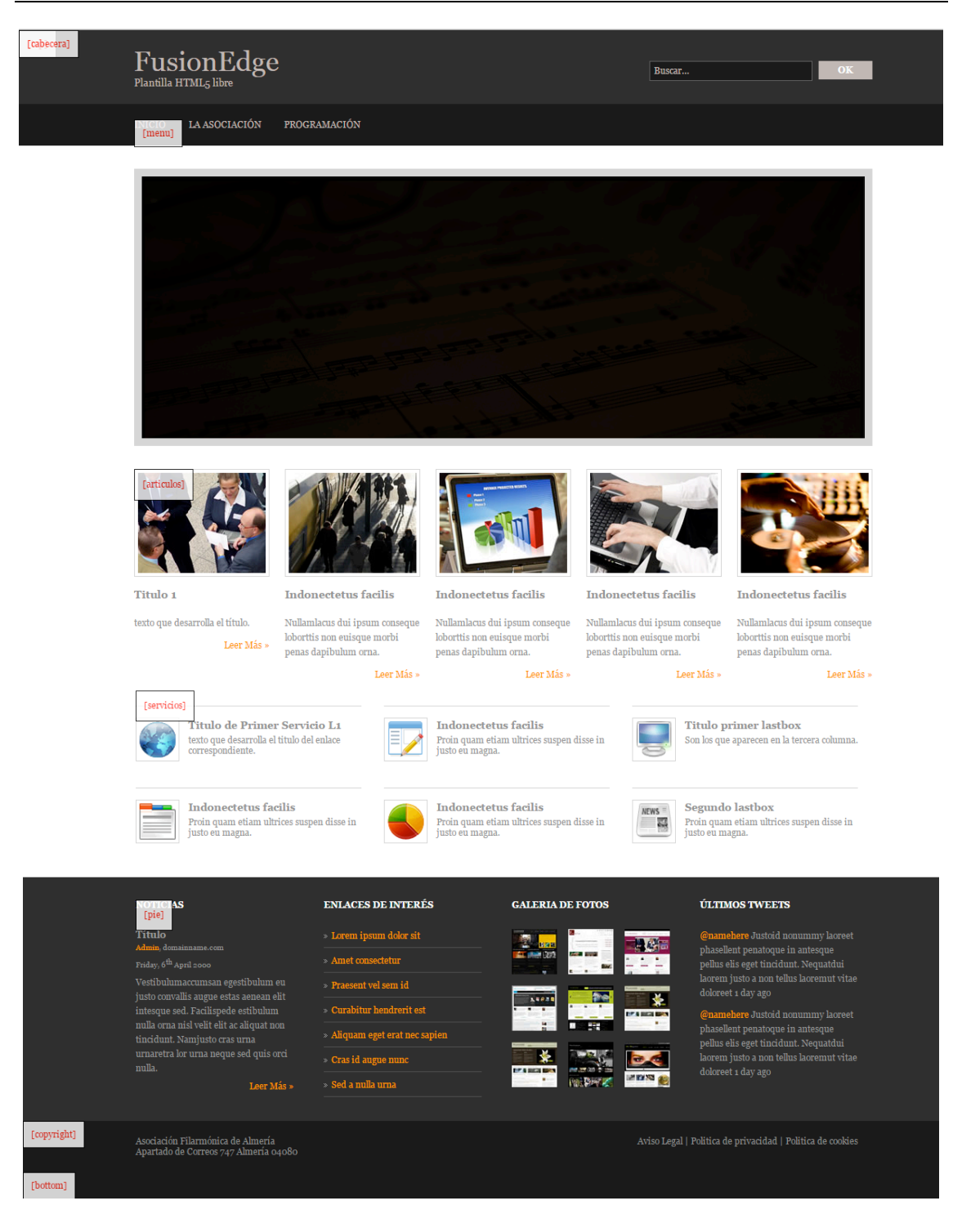

# 4 Ficheros y carpetas

La plantilla esta compuesta por los siguientes ficheros y carpetas

FICHEROS:

index.html, fichero para la página de inicio contenidos.html, fichero para renderizar el resto de contenido. todo-ancho.html, fichero para renderizar el resto de contenido. noticias.html, fichero para renderizar las notcias. favicon.ico, icono de visualización junto a url de la web.template\_preview.png, imagen de la web, tamaño 640xN px.template\_thumbnail.png, imagen de la web en pequeño, tamaño 250x160 px.

#### CARPETAS:

styles, contiene los ficheros de estilos

scripts, contiene los ficheros javascript

**images**, contiene las imágenes de la plantilla. (si bien muchas imágenes también podrían guardarse en los propios módulos que las utilicen, facilitando el mantenimiento, por lo que tan sólo habrá que cambiar la url que las invoca en el propio módulo. Cosa que por otra parte, será muy sencilla pues bastará con posicionarse encima del enlace de la imagen correspondiente y activar el botón derecho para copiarla).

Por consiguiente, **cuando se instale la plantilla**, habrá que revisar, especialmente las imágenes, para poner las nuevas, teniendo en cuenta que cuando se pongan debería borrarse primero la vieja con lo que se pondría la nueva con el mismo nombre. Pues si se pone con otro nombre, entonces deberá cambiarse la invocación a la misma allí donde se haga: módulo, componente, etc... Obviamente, si se desea también se podrán editar los ficheros de estilos y modificarlos.

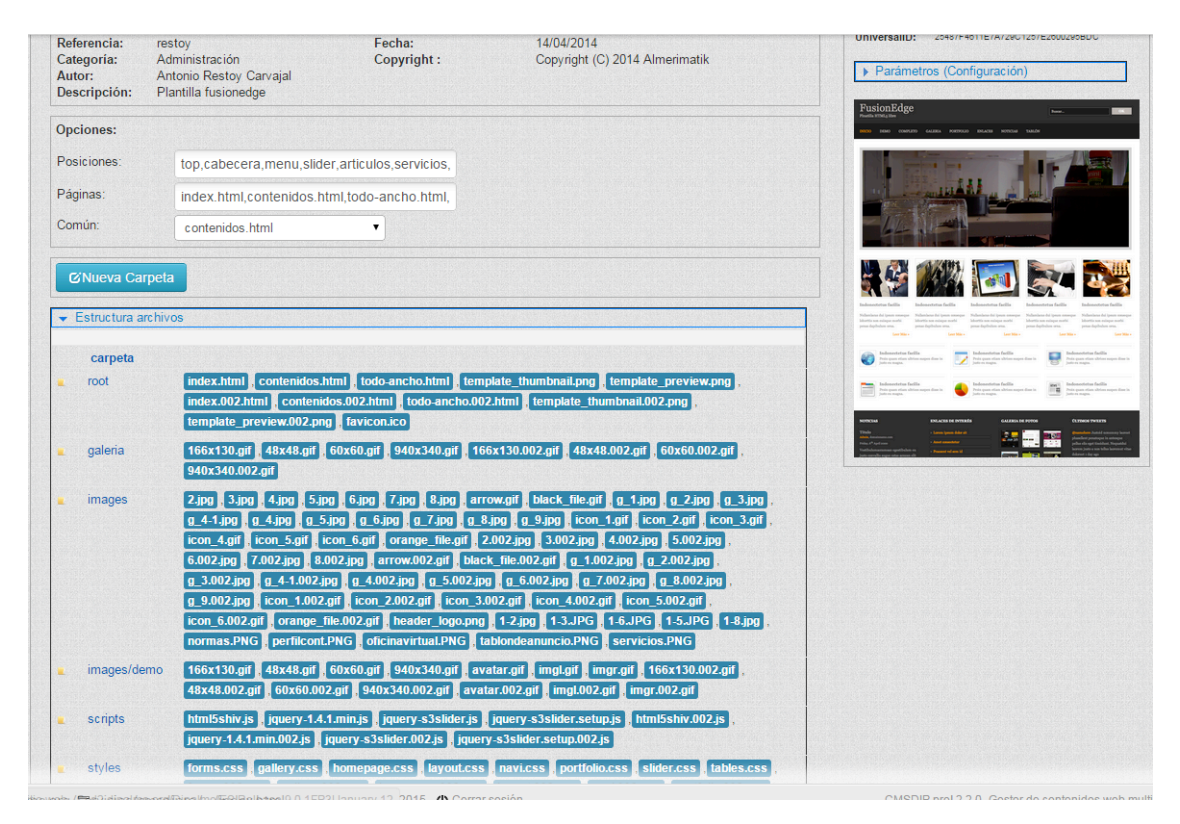

# 5 Módulos

## 5.1 Introducción

Los módulos que a continuación se detallan, son los que vienen con la plantilla, pero eso no significa que tengamos que utilizarlos todos, pues pueden apagarse los que no queramos utilizar. Igualmente, se pueden crear nuevos módulos que aparecerán en la posición que se establezca.

También deberemos tener en cuenta que, así como en destacados, menús, etc.. se pueen obtener las url de acceso a documentos o vistas de contenidos; en el caso de los módulos, lo normal es que la url se tenga que escribir; por eso, si capturamos la url, desde una de las opciones antes citadas, si luego queremos que se vea intetgrada en el contenido de la página, tendremos que sustituir el valor p=null por el nombre correspondiente de la página.

### 5.2 Módulo cabecera Texto.

Visualiza en la posición **cabecera** el logo (como texto) y el búscador. Es alternativo al módulo cabecera imagen que hace la misma función pero en lugar de texto utiliza imagen.

| Título :                                                                        | (*)     | Modulo cabecera                                        | Estado:                                                                | ●Publicado No Publicado                                                                                                    |
|---------------------------------------------------------------------------------|---------|--------------------------------------------------------|------------------------------------------------------------------------|----------------------------------------------------------------------------------------------------|
| Plantill                                                                        | a: (*)  | restoy                                                 | Orden:                                                                 | 1                                                                                                    |
| Posició                                                                         | ón:     | cabecera 🔻                                             | Nota:                                                                  | Visualiza el logo y el buscadi                                                                                                    |
| Referen                                                                         | ncia:   | Referencia única del módulo 🔍                          |                                                                        |                                                                                                    |
| Persona                                                                         | lizar s | alida                                                  |                                                                        |                                                                                                    |
| <b>m</b>                                                                        | Tema    | *bucle Urls SCONF▼ SXP▼ SCMS▼                          |                                                                        |                                                                                                    |
| 2<br>3 +<br>5<br>6<br>7<br>8 +<br>9 +<br>10<br>11<br>12<br>13<br>14<br>15<br>16 | ·       | <pre><header class="clear" id="header"></header></pre> | /index.xsp?p=<9<br>alias//12><br>/buscador.xsp?;<br>uscar…"<br>e="Ok"> | <pre>\$xp?pagina\$&gt;"&gt;Ayuntamiento de Dalías<br/>p=&lt;\$xp?pagina\$&gt;2lang=&lt;\$xp?lang\$&gt;" method="post"&gt;<br/>onFocus="this.value=(this.value=='Buscar…</pre> |

### 5.3 Módulo cabecera Imagen

Visualiza en la posición **cabecera** el logo (como imagen) y el búscador. Debemos apagar el módulo cabecera que no vayamos a utilizar (el de texto o el de imagen)

| Título : (*)                                                                   | Modulo cabecera Imagen                                                                                                    | Estado:                                                                          | ● Publicado ONo Publicado                                                                                                    |
|--------------------------------------------------------------------------------|----------------------------------------------------------------------------------------------------|----------------------------------------------------------------------------------|----------------------------------------------------------------------------------------------------|
| Plantilla: (*)                                                                 | restoy                                                                                                    | Orden:                                                                           | 1                                                                                                    |
| Posición:                                                                      | cabecera 🔻                                                                                                    | Nota:                                                                            | Visualiza el logo y el buscado                                                                                                    |
| Referencia:                                                                    | Referencia única del módulo                                                                                                    |                                                                                  |                                                                                                    |
| Personalizar s                                                                 | alida                                                                                                    |                                                                                  |                                                                                                    |
| ∎ Tema                                                                         | *bucle Urls SCONF SXP SCMS                                                                                                    |                                                                                  |                                                                                                    |
| 1                                                                              |                                                                                                    |                                                                                  |                                                                                                    |
| 2                                                                              | (bandan id Oberdan) slave Uslave)                                                                                                    |                                                                                  |                                                                                                    |
| 3 *                                                                            | <header class="clear" id="header"></header>                                                                                                    |                                                                                  |                                                                                                    |
| A -                                                                            | (hanoun)                                                                                                    |                                                                                  |                                                                                                    |
| 4 -                                                                            | <heroup></heroup>                                                                                                    | icios/cmsdinro/index                                                             | nef/index_venlo-afa" title-"AFA" \/img_enc-"/9                                                                                                    |
| 4 <del>*</del><br>5                                                            | <hgroup><br/><a href="http://www.dipalme.org/Serv:&lt;br&gt;&lt;/hgroup&gt;&lt;/th&gt;&lt;th&gt;icios/cmsdipro/index.&lt;/th&gt;&lt;th&gt;&lt;pre&gt;nsf/index.xsp?p=afa" title="AFA"><img <="" src="/s&lt;/pre&gt;&lt;/th&gt;&lt;/tr&gt;&lt;tr&gt;&lt;th&gt;4 &lt;del&gt;*&lt;/del&gt;&lt;br&gt;5&lt;br&gt;6&lt;br&gt;7 &lt;del&gt;*&lt;/del&gt;&lt;/th&gt;&lt;th&gt;&lt;pre&gt;&lt;hgroup&gt;&lt;/th&gt;&lt;th&gt;icios/cmsdipro/index.&lt;/th&gt;&lt;th&gt;nsf/index.xsp?p=afa&lt;sup&gt;" sup=""/> title="AFA" &gt;<img <="" method="post" src="/S&lt;br&gt;=&lt;\$xo?pagina\$}@lang=&lt;\$xp?lang\$&gt;" th=""/></a></hgroup> |                                                                                  |                                                                                                    |
| 4 <del>*</del><br>5<br>6<br>7 *<br>8 *                                         | <hgroup><br/><a cmsdipro="" href="http://www.dipalme.org/Serv:&lt;br&gt;&lt;/hgroup&gt;&lt;br&gt;&lt;form action=" inde<br="" servicios=""><fieldset></fieldset></a></hgroup>                                                                                                    | icios/cmsdipro/index.<br>ex.nsf/buscador.xsp?p                                   | <mark>nsf/index.xsp?p=afa"</mark> title="AFA" > <img <="" method="post" src="/S&lt;br&gt;=&lt;\$xp?pagina\$&gt;&lt;mark&gt;B&lt;/mark&gt;lang=&lt;\$xp?lang\$&gt;" th=""/>                                                           |
| 4 <del>*</del><br>5<br>7 <del>*</del><br>8 <del>*</del><br>9                   | <pre><hgroup> <a <fieldset="" cmsdipro="" href="http://www.dipalme.org/Serv; &lt;hgroup&gt; &lt;form action=" inde="" servicios=""> <legend>Search:</legend></a></hgroup></pre>                                                                                                    | icios/cmsdipro/index.<br>ex.nsf/buscador.xsp?g                                   | <mark>nsf/index.xsp?p=afa"</mark> title="AFA" > <img <="" method="post" src="/9&lt;br&gt;=&lt;\$xp?pagina\$&gt;&lt;mark&gt;8&lt;/mark&gt;lang=&lt;\$xp?lang\$&gt;" td=""/>                                                           |
| 4 <del>-</del><br>5<br>6<br>7 <del>-</del><br>8 <del>-</del><br>9<br>10        | <pre><hgroup>     <a <fieldset="" cmsdipro="" href="http://www.dipalme.org/Serv:     &lt;/hgroup&gt;     &lt;form action=" indd="" servicios="">         <legend>Search:</legend>         <legend>Search: /legend&gt;         <li>diput name="query" type="text" val </li></legend></a></hgroup></pre>                                                                                                    | icios/cmsdipro/index.<br>ex.nsf/buscador.xsp?p<br>lue="Buscar…"                  | nsf/index.xsp?p=afa" title="AFA" > <img method="post&lt;br&gt;onFocus=" src="/:&lt;br&gt;=&lt;\$xp?pagina\$&gt;&lt;mark&gt;@&lt;/mark&gt;lang=&lt;\$xp?lang\$&gt;" this.value="(this.value=='Buscar&amp;hell&lt;/td"/>               |
| 4 <del>-</del><br>5<br>7 <del>-</del><br>8 <del>-</del><br>9<br>10<br>11       | <pre>chgroup&gt;</pre>                                                                                                    | icios/cmsdipro/index.<br>ex.nsf/buscador.xsp?p<br>lue="Buscar…"<br>" value="Ok"> | <pre>nsf/index.xsp?p=afa" title="AFA" &gt;<img method="post&lt;br&gt;onFocus=" src="/:&lt;br&gt;=&lt;\$xp?pagina\$&gt;&lt;mark&gt;B&lt;/mark&gt;lang=&lt;\$xp?lang\$&gt;" this.value="(this.value=='Buscar&amp;hell&lt;/pre"/></pre> |
| 4 <del>-</del><br>5<br>7 <del>-</del><br>8 <del>-</del><br>9<br>10<br>11<br>12 | <pre><hgroup> <a <fieldset="" cmsdipro="" href="http://www.dipalme.org/Servi &lt;hgroup&gt; &lt;form action=" inde="" servicios=""> <legend>Search:</legend> <input <="" <input="" fieldset="" id="sf_submit" name="query" type="submit" val=""/> </a></hgroup></pre>                                                                                                    | icios/cmsdipro/index.<br>ex.nsf/buscador.xsp?p<br>lue="Buscar…"<br>" value="Ok"> | nsf/index.xsp?p=afa" title="AFA" > <img method="post&lt;br&gt;onFocus=" src="/:&lt;br&gt;=&lt;\$xp?pagina\$&gt;&lt;mark&gt;8&lt;/mark&gt;lang=&lt;\$xp?lang\$&gt;" this.value="(this.value=='Buscar&amp;hell&lt;/td"/>               |
| 4 •<br>5<br>7 •<br>8 •<br>9<br>10<br>11<br>12<br>13                            | <pre>chgroup&gt;</pre>                                                                                                    | icios/cmsdipro/index.<br>ex.nsf/buscador.xsp?g<br>lue="Buscar…"<br>" value="Ok"> | nsf/index.xsp?p=afa" title="AFA" > <img method="post&lt;br&gt;onFocus=" src="/:&lt;br&gt;=&lt;\$xp?pagina\$&gt;&lt;mark&gt;8&lt;/mark&gt;lang=&lt;\$xp?lang\$&gt;" this.value="(this.value=='Buscar&amp;hell&lt;/td"/>               |
| 4 •<br>5<br>6<br>7 •<br>9<br>10<br>11<br>12<br>13<br>14                        | <pre><hread content="" of="" of<="" second="" td="" the=""><td>icios/cmsdipro/index.<br/>ex.nsf/buscador.xsp?p<br/>lue="Buscan…"<br/>" value="Ok"&gt;</td><td>nsf/index.xsp?p=afa" title="AFA" &gt;<img method="post&lt;br&gt;onFocus=" src="/&lt;br&gt;=&lt;\$xp?pagina\$&gt;&lt;mark&gt;B&lt;/mark&gt;lang=&lt;\$xp?lang\$&gt;" this.value="(this.value=='Buscar&amp;hell&lt;/td"/></td></hread></pre>                                                                                                    | icios/cmsdipro/index.<br>ex.nsf/buscador.xsp?p<br>lue="Buscan…"<br>" value="Ok"> | nsf/index.xsp?p=afa" title="AFA" > <img method="post&lt;br&gt;onFocus=" src="/&lt;br&gt;=&lt;\$xp?pagina\$&gt;&lt;mark&gt;B&lt;/mark&gt;lang=&lt;\$xp?lang\$&gt;" this.value="(this.value=='Buscar&amp;hell&lt;/td"/>                |

#### 5.4 Módulo menú Principal

Visualiza el menú principal de referencia "mainmenu" (lo importante es mantener encendido este módulo y gestionar las opciones por Menus).

| Título : (*)   | Menú principal              |            | Estado:    | Public ado No     | Publicado     |
|----------------|-----------------------------|------------|------------|-------------------|---------------|
| Plantilla: (*) | restoy                      | •          | Orden:     | 1                 |               |
| Posición:      | menu                        | •          | Nota:      | Descripción del   | módulo        |
| Referencia:    | Referencia única del módulo | ٦          |            |                   |               |
| Opciones       |                             |            |            |                   |               |
| Opciones A     | Avanzadas                   |            |            |                   |               |
|                |                             | Nuevo Item | Orden      | Estado Referencia | Plantilla Vor |
| → Ayuntamie    | ento de Dalías (29)         | se         | orden      | mainmenu          | restoy        |
| Inicio         |                             | Ś          | ¥          | •                 | ۲             |
| 🗕 Ayunta       | miento (5)                  | Ś          | 11         | •                 |               |
| Ayu            | ntamiento                   | Ś          | 1          | •                 | ۲             |
| Tabl           | ón de Anuncios              | Ś          | ti         | •                 | ۲             |
| Perfi          | il del Contratante          | Ś          | ti         | •                 | ۲             |
| Norm           | nas (Ordenanzas)            | Ś          | ti         | •                 | ۲             |
| Dalía          | as en el BOP                | Ś          | •          | •                 | ۲             |
| 🗕 Admini       | stración-e (4)              | Ś          | <b>t</b> I | •                 | ۲             |

#### 5.5 Módulo menú html

Visualiza el menú que se monte en código html. Suele estar apagado, pues es mucho más operativo el modulo de menú principal, que se gestiona por la opción de menús.

| Titulo : (*)                                                                                          | Modulo menú HTML                                                                                                    |                                                                                                    | Estado:                                     | OPublicado No P  | ublicado     |
|----------------------------------------------------------------------------------------------------|----------------------------------------------------------------------------------------------------|----------------------------------------------------------------------------------------------------|---------------------------------------------|------------------|--------------|
| Plantilla: (*)                                                                                        | restoy                                                                                                    | •                                                                                                    | Orden:                                      | 1                |              |
| Posición:                                                                                             | menu                                                                                                    | •                                                                                                    | Nota:                                       | Visualiza el mem | nú principal |
| Referencia:                                                                                           | Referencia única del módulo                                                                                                    | Q                                                                                                    |                                             |                  |              |
| ersonalizar s                                                                                         | alida                                                                                                    |                                                                                                    |                                             |                  |              |
| m∰ ∎Tema                                                                                              | ♣bucle Urls SCONF▼ SXP▼                                                                                                    | SCMS-                                                                                                    |                                             |                  |              |
| 1 2                                                                                                   |                                                                                                    |                                                                                                    |                                             |                  |              |
|                                                                                                    |                                                                                                    |                                                                                                    |                                             |                  |              |
| 3                                                                                                    | 2015                                                                                                    |                                                                                                    |                                             |                  |              |
| 3<br>4 <del>*</del><br>5                                                                              | <ul> <li><li>class="active"&gt;<a href="https://www.sci.org"><a href="https://www.sci.org">https://www.sci.org</a></a></a></a></a></a></a></a></a></a></a></a></a></a></a></a></a></a></a></a></li></li></ul>                                                                                                    | ef="index.htm                                                                                                    | l">Inicio                                   |                  |              |
| 3<br>4 <del>-</del><br>5<br>6                                                                         | <ul> <li><li class="active"><a href="style-demo.l"><a href="style-demo.l"></a><a href="style-demo.l"><a href="style-demo.l"><a href="style-demo.l"><a href="style-demo.l"><a href="style-demo.l"><a href="style-demo.l"></a><a href="style-demo.l">style-demo.l"</a><a href="style-demo.l">style-demo.l"</a><a href="style-demo.l">style-demo.l"</a>style-demo.l"</a>style-demo.l"</a>style-demo.l"</a>style-demo.l"</a></a></a></a></a></a></a></a></a></a></a></a></a></a></a></a></a></a></a></a></a></a></a></a></a></a></a></a></a></a></a></a></a></a></a></a></a></a></a></a></a></a></a></a></li></li></ul> | ef="index.htm<br>html">Demo <td>l"&gt;Inicio<br/>&gt;</td> <td></td> <td></td>                                                  | l">Inicio<br>>                              |                  |              |
| 3<br>4 <del>*</del><br>5<br>6<br>7                                                                    | <ul> <li>class="active"&gt;<a hrc<br=""><li>class="active"&gt;<a hrc<br=""><li><a full-width.<="" hrcf="style-demo.&lt;br&gt;&lt;li&gt;&lt;a hrcf=" li=""> </a></li></a></li></a></li></ul>                                                                                                    | ef="index.htm<br>html">Demohtml">Complet                                                                                        | l">Inicio<br>><br>o                         |                  |              |
| 3<br>4 <del>-</del><br>5<br>6<br>7<br>8                                                               | <pre><ul> <li>class="active"&gt;<a <li="" hrc="">class="active"&gt;<a <li="" hrc="">class="active"&gt;<a <li="" hrc="">class="style-demo.l <li>class="full-width.l <li>class="full-width.l <li>class="full-width.l <li>class="full-width.l <li>class="full-width.l <li>class="full-width.l </li> </li></li></li></li></li></a></a></a></li></ul></pre>                                                                                                    | ef="index.htm<br>html">Demohtml">Complet<br>l">Galeria <td><pre>l"&gt;Inicio &gt; oc/a&gt; &gt; </pre></td> <td></td> <td></td> | <pre>l"&gt;Inicio &gt; oc/a&gt; &gt; </pre> |                  |              |
| 3<br>4 <del>-</del><br>5<br>6<br>7<br>8<br>9                                                          | <pre><ul> <li><li>class="active"&gt;<a hrc<br=""><li><a <br="" href="style-demo."><li><a <br="" href="full-width."><li><a <br="" href="gallery.htm"><li><a <br="" href="portfolio.htm"><li><a a="" href="" mortfolio.htm"<=""></a></li></a></li></a></li></a></li></a></li></a></li></li></ul></pre>                                                                                                    | ef="index.htm<br>html">Demohtml">Complet<br>l">Galeriatml">Portfoli                                                             | l">Inicio > o o                             |                  |              |
| 3<br>4 +<br>5<br>6<br>7<br>8<br>9<br>10<br>11 +                                                       | <pre><ul> <li>class="active"&gt;<a <li="" hrc="">class="active"&gt;<a <li="" hrc="">class="style-demo.]</a></a></li> <li>class="full-width.]</li> <li>class="gallery.htm".</li> <li>class="portfolio.h"</li> <li>class="portfolio.h"</li> <li>class="portfolio.h"</li> <li>class="portfolio.h"</li> </ul></pre>                                                                                                    | ef="index.htm<br>ntml">Demontml">Complet<br>l">Galeriatml">Portfoli<br>/a>                                                      | l">Inicio > o o                             |                  |              |
| 3<br>4 +<br>5<br>6<br>7<br>8<br>9<br>10<br>11 +<br>12                                                 | <pre><ul> <li>class="active"&gt;<a <li="" hrv="">class="active"&gt;<a <li="" hrv="">class="active"&gt;<a <li="" hrv="">class="active"&gt;<a <li="" hrv="">class="full-width.]</a></a></a></a></li> <li>class="gallery.htm"<li>class="gallery.htm"<li>class="gallery.htm"<li>class="gallery"&gt;Enlaces</li> <li>cul&gt;&lt;<li>class="gallery"&gt;Link</li> </li></li></li></li></ul></pre>                                                                                                    | ef="index.htm<br>html">Demohtml">Complet<br>1">Galeriatml">Portfolio<br>/a><br>1                                                | l">Inicio > o o                             |                  |              |
| 3<br>4 +<br>5<br>6<br>7<br>8<br>9<br>10<br>11 +<br>12<br>13                                           | <pre><ul> <li>class="active"&gt;<a <li="" hrv="">class="active"&gt;<a <li="" hrv="">class="active"&gt;<a <li="" hrv="">class="style-demo.l <li>class="full-width.l <li>class="full-width.l <li>class="gallery.html <li>class="gallery.html </li></li></li></li></li></li></li></li></li></li></li></li></li></li></li></li></li></li></a></a></a></li></ul></pre>                                                                                                    | ef="index.htm<br>html">Demohtml">Complet<br>1">Galeriatml">Portfoli<br>/a><br>1                                                 | 1">Inicio > oc/a> oc/a> oc/a>               |                  |              |
| 3<br>4<br>5<br>6<br>7<br>8<br>9<br>10<br>11<br>12<br>13<br>14                                         | <pre><ul> <li>class="active"&gt;<a <li="" hrv="">class="active"&gt;<a <li="" hrv="">class="active"&gt;<a <li="" hrv="">class="style-demo.l <li>class="full-width.l <li>class="full-width.l <li>class="gallery.html <li>class="gallery.html </li></li></li></li></li></li></li></li></li></li></li></li></li></li></li></li></li></li></li></li></li></a></a></a></li></ul></pre>                                                                                                    | ef="index.htm<br>tml">Demontml">Complet<br>l">Galeriatml">Portfolio<br>/a><br>1<br>2                                            | 1">Inicio<br>><br>o<br>><br>o               |                  |              |
| 3<br>4<br>5<br>6<br>7<br>8<br>9<br>10<br>11<br>12<br>13<br>14<br>15<br>16                             | <pre><ul> <li>class="active"&gt;<a <li="" hrv="">class="active"&gt;<a <li="" hrv="">class="active"&gt;<a <li="" hrv="">class="style-demo.l <li>class="full-width.l <li>class="full-width.l <li>class="gallery.html <li>class="gallery.html <li>class="gallery.html <li>class="gallery.html <li>class="gallery.html <li>class="gallery.html <li>class="gallery.html <li>class="gallery.html <li>class="gallery.html <li>class="gallery.html <li>class="gallery.html <li>class="gallery.html </li> </li></li></li></li></li></li></li></li></li></li></li></li></li></a></a></a></li></ul></pre>                                                                                                    | ef="index.htm<br>tml">Demohtml">Complet<br>l">Galeriatml">Portfoli<br>/a><br>1<br>2                                             | 1">Inicio<br>><br>o<br>><br>o               |                  |              |
| 3<br>4<br>5<br>6<br>7<br>8<br>9<br>10<br>11<br>12<br>13<br>14<br>15<br>16<br>17                       | <pre><ul> <li>class="active"&gt;<a hrx<="" pre=""> <li>class="active"&gt;<a hrx<="" pre=""> <li>cli&gt;<a gull-width.l<="" href="style-demo.l&lt;/li&gt; &lt;li&gt;cli&gt;&lt;a href=" li=""> <li>cli&gt;<a <="" href="gullery.htm" li=""> <li>cli&gt;<a <="" href="gurtfolio.ht" li=""> <li>cli&gt;<a href="#">Enlaces</a></li> <li><ul> <li><li><a href="#">Link</a></li> <li><a href="#">Link</a></li> <li><a href="#">Link</a></li> <li><a href="#">Link</a></li> <li><a href="#">Link</a> </li></li></ul> </li> <li></li></a></li></a></li></a></li></a></li></a></li></ul>  <li><a href="#">Noticias</a> </li> </pre>                                                                                                    | ef="index.htm<br>html">Demohtml">Complet<br>">Galeriatml">Portfoli<br>/a><br>1<br>2<br>3                                        | l">Inicio<br>><br>o<br>><br>o               |                  |              |
| 3<br>4 -<br>5<br>6<br>7<br>8<br>9<br>10<br>11 -<br>12<br>13<br>14<br>15<br>16<br>17<br>18             | <pre><ul> <li><li><li>class="active"&gt;<a hrv<br=""><li><la full-width.l<br="" href="style-demo.l&lt;br&gt;&lt;li&gt;&lt;a href="><li><a href="gallery.htmi&lt;br&gt;&lt;li&gt;&lt;a href=" portfolio.htmi<br=""><li><a #"="" href="">Enlaces</a></li></a></li></la></li></a></li></li></li></ul></pre> ,<br><ul> <li><a href="#">Link<br/><li><a href="#">Link<br/><li><a href="#">Link<br/><li><a href="#">Link<br/><li><a href="#">Link<br/></a></li></a></li></a></li></a></li></a></li></ul> /li <li><a href="#">Noticias</a>,<br/><ul> </ul></li>                                                                                                    | ef="index.htm<br>html">Demohtml">Complet<br>1">Galeriatml">Portfoli<br>/a><br>1<br>2<br>3<br>(/a>                               | l">Inicio >//li> o o o                      |                  |              |
| 3<br>4 ~<br>5<br>6<br>7<br>8<br>9<br>10<br>11 ~<br>12<br>13<br>14<br>15<br>16<br>17<br>18<br>19       | <pre><ul> <li>class="active"&gt;<a hrv<="" pre=""> <li>class="active"&gt;<a hrv<="" pre=""> <li>class="active"&gt;<a hrv<="" pre=""> <li>class="full-width.]</li> <li>class="portfolio.hrv</li> <li>class="last"&gt;<a href="#">Link</a> <li>class="last"&gt;<a href="#">Link</a> </li></li></a></li></a></li></a></li></ul>                                                                                                    </pre>                                                                                                    | ef="index.htm<br>html">Demohtml">Complet<br>i">Galeriacml">Portfoli<br>/a><br>1<br>2<br>3<br><br>                               | 1">Inicio > ot/a> > ot/a> ot/a>             |                  |              |
| 3<br>4 ~<br>5<br>6<br>7<br>8<br>9<br>10<br>11 ~<br>12<br>13<br>14<br>15<br>16<br>17<br>18<br>19<br>20 | <pre><ul> <li>class="active"&gt;<a for="" hrcsing="" sec<="" second="" td="" the=""><td>ef="index.htm<br/>html"&gt;Demohtml"&gt;Complet<br/>i"&gt;Galeriaml"&gt;Portfoli<br/>/a&gt;<br/>1</td></a></li><br/>2<br/>3<br/>*/a&gt;<br/>*/a&gt;</ul></pre>                                                                                                    | ef="index.htm<br>html">Demohtml">Complet<br>i">Galeriaml">Portfoli<br>/a><br>1                                                  | 1">Inicio > o(/a> > o(/a> a>                |                  |              |

## 5.6 Módulo slider

Visualiza slider de imágenes. Observar que se repiten tantos párrafos "freatured\_slide\_Content"> ... , como imágenes queremos que aparezcan y en el orden correspondiente.

| Título : (*)                                                                                           | Slider                                                                                                    | Estado:             | ●Publicado No Publicado             |
|----------------------------------------------------------------------------------------------------|----------------------------------------------------------------------------------------------------|---------------------|-------------------------------------|
| Plantilla: (*)                                                                                         | restoy                                                                                                    | Orden:              | 1                                   |
| Posición:                                                                                              | slider                                                                                                    | Nota:               | Visualiza slider de destacado       |
| Referencia:                                                                                            | Referencia única del módulo                                                                                                    |                     |                                     |
| Personalizar s                                                                                         | alida                                                                                                    |                     |                                     |
| ≣ Tema                                                                                                 | *bucle Urls SCONF SXP SCMS                                                                                                    |                     |                                     |
| 2                                                                                                    |                                                                                                    |                     | A                                   |
| 4 + <s< td=""><td><pre>: Silder&gt; section id="featured_slide_"&gt;</pre></td><td></td><td></td></s<> | <pre>: Silder&gt; section id="featured_slide_"&gt;</pre>                                                                                                    |                     |                                     |
| 5                                                                                                    | ###################################</th <th>***************</th> <th>***********************************</th>                                                                                                    | ***************     | *********************************** |
| 6 -                                                                                                    | <ul id="featured_slide_Content"></ul>                                                                                                    |                     |                                     |
| 7                                                                                                    | <pre><li class="featured_slide_Image"></li></pre>                                                                                                    |                     |                                     |
| 8 -                                                                                                    | <pre><tigure><a nret="#"><img featured_clide_image"="" src="/Servicios&lt;/pre&gt;&lt;/th&gt;&lt;th&gt;/cmsdipro/configu&lt;/th&gt;&lt;th&gt;Iracion.nst/F6FAA956D51F8/D2C125/E2D0056B223/&lt;/th&gt;&lt;/tr&gt;&lt;tr&gt;&lt;th&gt;9 -&lt;/th&gt;&lt;th&gt;&lt;pre&gt;&lt;+igcaption&gt;&lt;/pre&gt;&lt;/th&gt;&lt;th&gt;&lt;/th&gt;&lt;th&gt;&lt;/th&gt;&lt;/tr&gt;&lt;tr&gt;&lt;th&gt;10&lt;/th&gt;&lt;th&gt;&lt;n2&gt;Partituras&lt;/n2&gt;&lt;/th&gt;&lt;th&gt;&lt;/th&gt;&lt;th&gt;&lt;/th&gt;&lt;/tr&gt;&lt;tr&gt;&lt;th&gt;11&lt;/th&gt;&lt;th&gt;&lt;pre&gt;cumentan la creacion&lt;/th&gt;&lt;th&gt;&lt;/th&gt;&lt;th&gt;&lt;/th&gt;&lt;/tr&gt;&lt;tr&gt;&lt;th&gt;12&lt;/th&gt;&lt;th&gt;&lt;/r&gt;&lt;/th&gt;&lt;th&gt;&lt;/th&gt;&lt;th&gt;&lt;/th&gt;&lt;/tr&gt;&lt;tr&gt;&lt;th&gt;10&lt;/th&gt;&lt;th&gt;&lt;/th&gt;&lt;th&gt;&lt;/th&gt;&lt;th&gt;&lt;/th&gt;&lt;/tr&gt;&lt;tr&gt;&lt;th&gt;14&lt;/th&gt;&lt;th&gt;&lt;pre&gt;//ii/ /li_class="/></a></tigure></pre> |                     |                                     |
| 16 -                                                                                                   | <pre></pre>                                                                                                    |                     |                                     |
| 17 -                                                                                                   | (figure/d lifet= # //ilig site ilinges/2.)                                                                                                    | he arr- ////a/      | ·                                   |
| 19                                                                                                    | <pre><tigcaption <="" td=""></tigcaption></pre>                                                                                                    |                     |                                     |
| 10                                                                                                    | <pre>(n2/iftui0 20/in2/<br/>(n)Incente el texto aquí/(n)</pre>                                                                                                    |                     |                                     |
| 20                                                                                                    | (/figention)                                                                                                    |                     |                                     |
| 20                                                                                                    | (/figure)                                                                                                    |                     |                                     |
| 21                                                                                                    | 2/142                                                                                                    |                     |                                     |
| 22                                                                                                    | <pre>\/II/ (li_closs="featured_clide_Image")</pre>                                                                                                    |                     |                                     |
| 23                                                                                                    | <pre>xii ciass= reacureu_silde_image &gt;</pre>                                                                                                    | ng! _1+_!!! />///-> |                                     |
| 24 *                                                                                                   | <pre><tiggreption></tiggreption></pre>                                                                                                    | pg art=""/>         | 2                                   |
| 25 *                                                                                                   | <pre><tigcaption></tigcaption></pre>                                                                                                    |                     |                                     |

La imagen, de partida está almacenada en la carpeta images de la plantilla, pero es mejor hacerlo en el propio módulo, cambiando la dirección como ya se ha explicado.

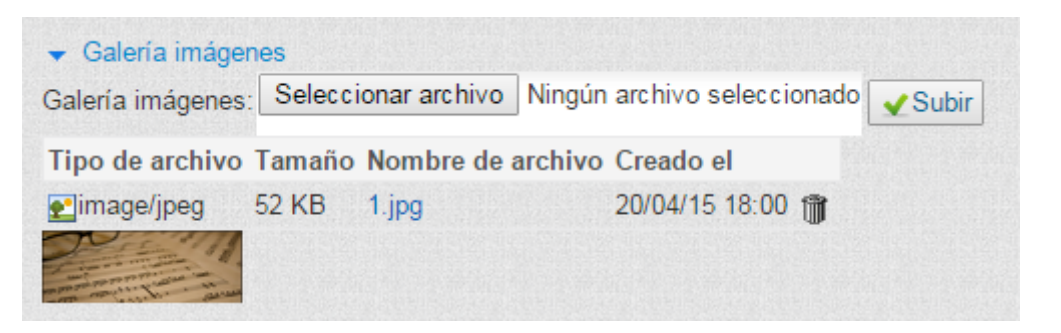

Imágenes que pueden ir acompañadas de un **Título n** y un **comentario** Inserte texto aquí; que se visualizan al pie de cada imagen, cuando se hace visible.

### 5.7 Módulo artículos

Visualiza la relación de artículos que se hayan invocado en el código del módulo. Tantos y en el orden correspondiente, como párrafos <article class="one\_fifth" ... </article>. Teniendo en cuenta que si queremos que salgan en cinco columnas, en lugar

Diputación Provincial de Almería

Autores: Antonio Restoy Carvajal y Luis García Maldonado

de en cuatro, el párrafo que haga cinco, deberá ser del tipo <article class="one\_fifth lastbox"> ... </article>.

Las imágenes, también podrían almacenarse en el propio módulo, en lugar de en la carpeta images de la plantilla.

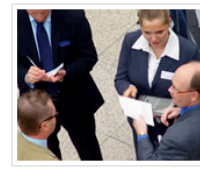

texto que desarrolla el título.

<u>Leer Más »</u>

Titulo 1

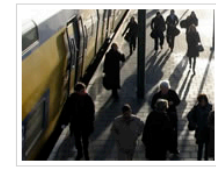

Indonectetus facilis

loborttis non euisque morbi

penas dapibulum orna.

Nullamlacus dui ipsum conseque

Leer Más »

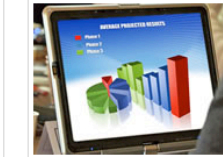

Indonectetus facilis

loborttis non euisque morbi

penas dapibulum orna.

Nullamlacus dui ipsum conseque

Leer Más »

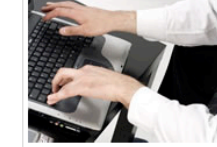

Indonectetus facilis

Nullamlacus dui ipsum conseque loborttis non euisque morbi penas dapibulum orna.

Leer Más »

loborttis non euisque morbi penas dapibulum orna.

Nullamlacus dui ipsum conseque

Indonectetus facilis

Leer Más »

| Título : (*)                                                                                                    | Artículos                                                                                                    | Estado:                                                                                                    | Publicado No Publicado                                                                                                    |
|----------------------------------------------------------------------------------------------------|----------------------------------------------------------------------------------------------------|----------------------------------------------------------------------------------------------------|----------------------------------------------------------------------------------------------------|
| Plantilla: (*)                                                                                                    | restoy                                                                                                    | Orden:                                                                                                    | 1                                                                                                    |
| Posición:                                                                                                    | articulos                                                                                                    | Nota:                                                                                                    | Visualiza últimas noticias                                                                                                    |
| Referencia:                                                                                                    | Referencia única del módulo                                                                                                    |                                                                                                    |                                                                                                    |
| ersonalizar s                                                                                                    | salida                                                                                                    |                                                                                                    |                                                                                                    |
| Tema                                                                                                    | *bucle Urls SCONF SXP SCMS                                                                                                    |                                                                                                    |                                                                                                    |
| 1                                                                                                    |                                                                                                    |                                                                                                    |                                                                                                    |
| 2                                                                                                    |                                                                                                    |                                                                                                    |                                                                                                    |
| 3 -                                                                                                    | (section id="intro" class="clear">                                                                                                    |                                                                                                    |                                                                                                    |
|                                                                                                    |                                                                                                    |                                                                                                    |                                                                                                    |
| 4 -                                                                                                    | <pre><article class="one fifth"><a href="#"></a></article></pre>                                                                                                    | <pre>img src="images/4."</pre>                                                                                                    | ipg" width="166" height="130" alt="">                                                                                                    |
| 4 -                                                                                                    | <pre><article class="one_fifth"><a href="#"></a> </article></pre>                                                                                                    | <pre>img src="images/4.;</pre>                                                                                                    | jpg" width="166" height="130" alt="">                                                                                                    |
| 4 <del>*</del><br>5<br>6                                                                                                   | <pre><article class="one_fifth"><a href="#"></a></article></pre>                                                                                                    | <img alt="" height="130" src="images/4.j&lt;/td&gt;&lt;td&gt;&lt;pre&gt;jpg" width="166"/>                                                                                                    |                                                                                                    |
| 4 <del>*</del><br>5<br>6<br>7                                                                                              | <pre><article class="one_fifth"><a href="#"> </a></article><a href="#">&lt;</a></pre>                                                                                                    | >><br>>><br>> Más »: <td><pre>jpg" width="166" height="130" alt=""&gt; poter&gt;</pre></td>                                                                                                    | <pre>jpg" width="166" height="130" alt=""&gt; poter&gt;</pre>                                                                                                    |
| 4 <del>-</del><br>5<br>6<br>7<br>8                                                                                         | <pre><article class="one_fifth"><a :<="" href="#" td=""><td>&gt;<img alt="" height="130" src="images/4.&lt;br&gt;&gt;&gt;&lt;br&gt;&gt; Más »&lt;/a&gt;&lt;/fo&lt;/td&gt;&lt;td&gt;jpg" width="166"/></td></a><br/>boter&gt;</article></pre>                                                                                                    | > <img alt="" height="130" src="images/4.&lt;br&gt;&gt;&gt;&lt;br&gt;&gt; Más »&lt;/a&gt;&lt;/fo&lt;/td&gt;&lt;td&gt;jpg" width="166"/>                                                                                                    |                                                                                                    |
| 4 <del>*</del><br>5<br>7<br>8<br>9 *                                                                                       | <pre><article class="one_fifth"><a ;<br="" href="#"><h2>Titulo 1</h2><br/>texto que desarrolla el título.<br/><footer class="more"><a href="#">Leer<br/></a></footer></a></article><br/><article class="one fifth"><a ;<="" article="" href="#"><br/><article class="one fifth"><a ;<="" article="" href="#"></a></article></a></article></pre>                                                                                                    | <pre>&gt;&gt; img src="images/4.j &gt;&gt; Más »&gt; img src="images/5.j </pre>                                                                                                    | <pre>jpg" width="166" height="130" alt=""&gt; soter&gt; ing" width="166" height="130" alt=""&gt;</pre>                                                                                                    |
| 4 +<br>5<br>7<br>8<br>9 +<br>10                                                                                            | <pre>carticle class="one_fifth"&gt;ka href="#")</pre>                                                                                                    | <img 5.<="" images="" src="images/4.&lt;br&gt;&gt;&gt;&lt;br&gt;Más »&lt;/a&gt;&lt;/fo&lt;br&gt;&lt;img src=" td=""/> <td><pre>jpg" width="166" height="130" alt=""&gt; poter&gt; jpg" width="166" height="130" alt=""&gt;</pre></td>                                                                                                    | <pre>jpg" width="166" height="130" alt=""&gt; poter&gt; jpg" width="166" height="130" alt=""&gt;</pre>                                                                                                    |
| 4 -<br>5<br>6<br>7<br>8<br>9 -<br>10<br>11                                                                                 | <pre><article class="one_fifth"><a ;<br="" href="#"><h2>Titulo 1</h2><br/>texto que desarrolla el título.<footer class="more"><a href="#">Leer<br/></a></footer></a></article><br/><article class="one_fifth"><a ;<br="" href="#"><h2>Indonectetus facilis</h2><br/>(a)Munalacus dui josum conseque lob</a></article></pre>                                                                                                    | <img 5.<br="" images="" src="images/4.&lt;br&gt;&gt;&gt;&lt;br&gt;&gt;&gt;&lt;br&gt;&gt;&gt;&lt;br&gt;&gt;&gt;&lt;br&gt;&gt;&gt;&lt;br&gt;&gt;&gt;&lt;br&gt;Más »&lt;/a&gt;&lt;/fo&lt;br&gt;&gt;&lt;img src="/> >><br>>><br>>><br>>><br>>><br>>>                                                                                                    | jpg" width="166" height="130" alt=""><br>poter><br>jpg" width="166" height="130" alt=""><br>morbi genas dapibulum orga.                                                                                                    |
| 4 <del>-</del><br>5<br>6<br>7<br>8<br>9 <del>-</del><br>10<br>11<br>12                                                     | <pre>sarticle class="one_fifth"&gt;a href="#")</pre>                                                                                                    | <pre>&gt;<img 5.;="" images="" src="images/4.; &gt;&gt; &gt;&gt; &gt;&gt; Más »&lt;/a&gt;&lt;/f( +&lt;img src="/>&gt;&gt; &gt;&gt;&gt; &gt;&gt;&gt; &gt;&gt;&gt;&gt; &gt;&gt;&gt;&gt;&gt;&gt;&gt;&gt;&gt;&gt;&gt;&gt;&gt;&gt;&gt;&gt;&gt;&gt;&gt;</pre>                                                                                                    | <pre>jpg" width="166" height="130" alt=""&gt; soter&gt; jpg" width="166" height="130" alt=""&gt; morbi penas dapibulum orna. soter&gt;</pre>                                                                                                    |
| 4 -<br>5<br>6<br>7<br>8<br>9 -<br>10<br>11<br>12<br>13                                                                     | <pre>carticle class="one_fifth"&gt;ka href="#";<br/>ch2&gt;Titulo 1<br/>texto que desarrolla el titulo.<foter class="more">ka href="#"&gt;Lee<br/>ka href="#"&gt;ka<br/><article class="more">ka href="#"&gt;ka<br/></article>ka href="#"&gt;ka<br/><h2>Indonectetus facilis</h2><br/>Mullanlacus dui ipsum conseque lot<br/><foter class="more">ka href="#"&gt;Lee<br/><td><pre>&gt;&gt;img src="images/4.j &gt;&gt; Más »  <pre>&gt;&gt;img src="images/5.j &gt;&gt; porttis non euisque r Más »</pre></pre></td><td><pre>jpg" width="166" height="130" alt=""&gt; soter&gt; jpg" width="166" height="130" alt=""&gt; morbi penas dapibulum orna. soter&gt;</pre></td></foter></foter></pre>                                                                                                    | <pre>&gt;&gt;img src="images/4.j &gt;&gt; Más »  <pre>&gt;&gt;img src="images/5.j &gt;&gt; porttis non euisque r Más »</pre></pre>                                                                                                    | <pre>jpg" width="166" height="130" alt=""&gt; soter&gt; jpg" width="166" height="130" alt=""&gt; morbi penas dapibulum orna. soter&gt;</pre>                                                                                                    |
| 4 -<br>5<br>6<br>7<br>8<br>9 -<br>10<br>11<br>12<br>13<br>14 -                                                             | <pre>service class="one_fifth"&gt;a href="#")</pre>                                                                                                    | <pre>&gt;&gt; Mis &amp;rc="images/4.; &gt;&gt; Mis »&gt; dis »&gt; dis &amp;rc="images/5.; &gt;&gt; porttis non euisque n  Mis »&gt; dis »</pre>                                                                                                    | <pre>jpg" width="166" height="130" alt=""&gt; soter&gt; jpg" width="166" height="130" alt=""&gt; morbi penas dapibulum orna. soter&gt; ipg" width="166" height="130" alt=""&gt;</pre>                                                                                                    |
| 4 -<br>5<br>7<br>8<br>9 -<br>10<br>11<br>12<br>13<br>14 -<br>15                                                            | <pre>carticle class="one_fifth"&gt;a href="#") ch27iulo1(/h2)   texto que desarrolla el título.  texto que desarrolla el título.  carticle class="more"&gt;ca href="#"&gt;Leer ca href="#"&gt;carticle class="more"&gt;carticle class="more"</pre>                                                                                                    | <pre>&gt;&gt; missing src="images/4.; &gt;&gt; Mis »&gt; missing src="images/5.; &gt;&gt; porttis non euisque &gt;&gt; Mis »&gt; missing src="images/6.; &gt;&gt; missing src="images/6.; &gt;&gt; miss</pre> | <pre>jpg" width="166" height="130" alt=""&gt; ooter&gt; jpg" width="166" height="130" alt=""&gt; morbi penas dapibulum orna. ooter&gt; jpg" width="166" height="130" alt=""&gt;</pre>                                                                                                    |
| 4 +<br>5<br>6<br>7<br>8<br>9 +<br>10<br>11<br>12<br>13<br>14 +<br>15<br>16                                                 | <pre>(article class="one_fifth"&gt;a<br/>(h27iudo 1(p&gt;texto que desarrolla el título.(/<br/>(footer class="more"&gt;a href="#")Lee<br/>(article class="one_fifth"&gt;a href="#")Lee<br/>(h21icle class="one_fifth"&gt;a href="#")Lee<br/>(h21icle class="one_fifth"&gt;a href="#")Lee<br/>(h21icle class="one=pifth"&gt;a href="#")Lee<br/>(article class="one=pifth"&gt;a href="#")Lee<br/>(article class="one=pifth"&gt;a href="#")Lee<br/>(article class="one_fifth"&gt;a href="#")Lee<br/>(article class="one=pifth"&gt;a href="#")Lee<br/>(article class="one=pifth"&gt;a href="#")Lee<br/>(article class="one=pifth"&gt;a href="#")Lee<br/>(article class="one=pifth"&gt;a href="#")Lee<br/>(article class="one=pifth"&gt;a href="#")Lee<br/>(article class="one=pifth"&gt;a href="#")Lee<br/>(article class="one=pifth")Lee<br/>(article class="one=pifth"&gt;a href="#")Lee<br/>(article class="one=pifth")Lee<br/>(article class="one=pifth")Lee<br/>(a</pre> | <pre>&gt;&gt; Mis »&gt; Mis »&gt; mis »&gt; orttis non euisque n &gt; Mis »&gt; dis » &gt;&gt; orttis non euisque n &gt; Mis »</pre>                                                                                                    | <pre>jpg" width="166" height="130" alt=""&gt; sooter&gt; jpg" width="166" height="130" alt=""&gt; morbi penas dapibulum orna. sooter&gt; jpg" width="166" height="130" alt=""&gt; morbi penas dapibulum orna.</pre>                                                                                                    |
| 4 - 5<br>6 7<br>8 9 - 10<br>11<br>12<br>13<br>14 - 15<br>16<br>17                                                          | <pre>serticle class="one_fifth"&gt;a href="#") ch27iulo1 s(/h2; cfooter class="more"&gt;ch27iulo1 s(/h2; cfooter class="more"&gt;charticle al titulo. cfooter class="more"&gt;charticle al titulo. cfooter class="one_fifth"&gt;charticle al titulo. cfooter class="one_fifth"&gt;charticle al titulo. cfooter class="one_fifth"&gt;charticle al titulo. cfooter class="more"&gt;charticle class="one_fifth"&gt;charticle class="more"&gt;charticle class="more"</pre>                                                                                                    | <pre>&gt;&gt;&gt; Más »&gt;&gt;&gt; Más »&gt;&gt; más »&gt;&gt;&gt;&gt;&gt;&gt;&gt;&gt;&gt;&gt;&gt;&gt;&gt;&gt;&gt;&gt;&gt;&gt;&gt;&gt;&gt;&gt;&gt;&gt;&gt;&gt;&gt;&gt;&gt;&gt;&gt;&gt;&gt;&gt;&gt;&gt;</pre>                                                                                                    | <pre>jpg" width="166" height="130" alt=""&gt; ooter&gt; jpg" width="166" height="130" alt=""&gt; morbi penas dapibulum orna. jpg" width="166" height="130" alt=""&gt; morbi penas dapibulum orna. joter&gt;</pre>                                                                                                    |
| 4 - 5<br>6 7<br>8 9 - 10<br>11<br>12<br>13<br>14 - 15<br>16<br>17<br>18                                                    | <pre>(article class="one_fifth"&gt;ka href="#")</pre>                                                                                                    | <pre>&gt;&gt; Más »&gt; Más »&gt; mages/s.j) &gt;&gt; orttis non euisque n &gt; Más »&gt; (ing src="images/s.j) &gt;&gt; orttis non euisque n &gt; Más »&gt; orttis non euisque n &gt; Más »</pre>                                                                                                    | <pre>jpg" width="166" height="130" alt=""&gt; sooter&gt; jpg" width="166" height="130" alt=""&gt; morbi penas dapibulum orna. sooter&gt; jpg" width="166" height="130" alt=""&gt; morbi penas dapibulum orna. sooter&gt;</pre>                                                                                                    |
| 4 - 5<br>6 7<br>8 9 - 10<br>11<br>12<br>13 14 - 15<br>16<br>17<br>18<br>19 -                                               | <pre>serticle class="one_fifth"&gt;a href="#") ch2&gt;fiutol 1 cy&gt;texto que desarrolla el titulo.</pre> (article class="more">a href="#">leer carticle class="more">a href="#">leer carticle class="more">a href="#">leer carticle class="more">a href="#">leer carticle class="more">a href="#">leer carticle class="more">a href="#">leer carticle class="more">a href="#">leer carticle class="more">a href="#">a href="#">a href="#") carticle class="more">a href=#">a href=#"">a href=##">a href=##">a href=##">a href=##">a href=##">a href=##">a href=##">a href=##">a href=##">a href=##">a href=##">a href=##">a href=##">a href=##">a href=##">a href=##">a href=##">a href=##">a href=##">a href=##">a href=##">a href=##">a href=##">a href=##">a href=##"##">a href=##">a href=##"##">a href=##"#">a href=##">a href=##"#">a href=##"#">a href=##"#">a href=##">a href=##"#">a href=##"#">a href=##"#">a href=##"#">a href=##"#">a href=##">a href=##">a href=##"#">a href=##"#">a href=###"#">a href=##"##"###"#"##"##"###"###############                                                                                                    | <pre>&gt;&gt;&gt; Más »&gt;&gt;&gt; Más »&gt;&gt;&gt; Más »&gt;&gt;&gt;&gt; Tás »&gt;&gt;&gt;&gt;&gt;&gt;&gt;&gt;&gt;&gt;&gt;&gt;&gt;&gt;&gt;&gt;&gt;&gt;&gt;&gt;&gt;&gt;&gt;&gt;&gt;&gt;&gt;&gt;&gt;&gt;&gt;&gt;&gt;&gt;&gt;&gt;</pre>                                                                                                    | <pre>jpg" width="166" height="130" alt=""&gt; sooter&gt; jpg" width="166" height="130" alt=""&gt; morbi penas dapibulum orna. jpg" width="166" height="130" alt=""&gt; morbi penas dapibulum orna. sooter&gt; ipg" width="166" height="130" alt=""&gt;</pre>                                                                                                    |
| 4 - 5<br>6 7<br>8 9 - 10<br>11<br>12<br>13 4 - 15<br>16<br>17<br>18<br>19 - 20                                             | <pre>carticle class="one_fifth"&gt;a href="#") ch27iulo1(/h2)   ch27iulo1(/h2)   carticle class="more"&gt;ca href="#"&gt;Lee </pre> carticle class="more">ca href="#">Lee   carticle class="more">ca href="#">Lee   carticle class="more">ca href="#">Lee   carticle class="more">ca href="#">Lee   carticle class="more">ca href="#">Lee   carticle class="more">ca href="#">ca href="#">Lee   carticle class="more">ca href="#">ca href="#">Lee   carticle class="more">ca href="#">ca href="#">carticle class="more">ca href="#">carticle class="more">ca href="#">carticle class="more">ca href="#">carticle class="more">ca href="#">carticle class="more">ca href="#">carticle class="more">ca href="#">carticle class="more">ca href="#">ca href="#">carticle class="more">ca href="#">ca href="#">carticle class="more">ca href="#">carticle class="more">ca href="#">carticle class="more">ca href="#">ca href="#">carticle class="more">ca href="#">ca href="#">carticle class="more">ca href="#">carticle class="more">ca href="#">ca href="#">carticle class="more">ca href="#">carticle class="more">ca href="#">carticle class="more">ca href="#">ca href="#">Carticle class="more">ca href="#">Carticle class="more">ca href="#">Carticle class="more">carticle class="more">ca href="#">Carticle class="more">carticle class="more">carticle class="more"                                                                                                    | <pre>&gt;&gt;&gt;     Mis »&gt;     Mis »&gt;     morttis non euisque n     Mis »&gt; conttis non euisque n     Mis »&gt; conttis non euisque n     Mis »&gt;&gt;&gt;&gt;&gt;&gt;&gt;&gt;&gt;&gt;&gt;&gt;&gt;&gt;&gt;&gt;&gt;&gt;&gt;&gt;&gt;&gt;&gt;&gt;&gt;&gt;&gt;&gt;&gt;&gt;&gt;&gt;&gt;&gt;&gt;</pre>                                                                                                    | <pre>jpg" width="166" height="130" alt=""&gt; pooter&gt; jpg" width="166" height="130" alt=""&gt; morbi penas dapibulum orna. jpg" width="166" height="130" alt=""&gt; morbi penas dapibulum orna. joter&gt; jpg" width="166" height="130" alt=""&gt;</pre>                                                                                                    |
| 4 - 5<br>6 7<br>8 9 - 10<br>11<br>12<br>13<br>14 - 15<br>16<br>17<br>18<br>19 - 20<br>21                                   | <pre>serticle class="one_fifth"&gt;a href="#")</pre>                                                                                                    | <pre>&gt;&gt;&gt; Más »&gt;&gt;&gt; Más »&gt;&gt;&gt; Más »&gt;&gt;&gt; mages/5<br/>&gt;&gt;&gt;&gt; &gt;&gt;&gt; &gt;&gt;&gt; &gt;&gt;&gt; &gt;&gt;&gt; &gt;&gt;&gt; &gt;&gt;&gt; &gt;&gt;&gt; &gt;&gt;&gt;</pre>                                                                                                    | <pre>jpg" width="166" height="130" alt=""&gt; sooter&gt; jpg" width="166" height="130" alt=""&gt; morbi penas dapibulum orna. jpg" width="166" height="130" alt=""&gt; morbi penas dapibulum orna. jpg" width="166" height="130" alt=""&gt; morbi penas dapibulum orna.</pre>                                                                                                    |
| 4 - 5<br>6 7<br>8 9 - 10<br>11<br>12<br>13<br>14 - 15<br>16<br>17<br>18<br>9 - 20<br>21<br>22                              | <pre>serticle class="one_fifth"&gt;a href="#") ch27iudo 1 <pre>sh2************************************</pre></pre>                                                                                                    | <pre>&gt;&gt;&gt;     Más »&gt;//fd     Más »&gt;//fd &gt;&gt;&gt;     Más »&gt;//fd &gt;&gt;&gt;     más »&gt;//fd &gt;&gt;&gt;     más »&gt;//fd &gt;&gt;&gt;     más »&gt;//fd &gt;&gt;&gt;     más »&gt;//fd &gt;&gt;&gt;     más »&gt;//fd &gt;&gt;&gt;&gt;     más »&gt;//fd &gt;&gt;&gt;&gt;&gt;/fd &gt;&gt;&gt;&gt;&gt;&gt;&gt;&gt;&gt;&gt;&gt;&gt;&gt;&gt;&gt;&gt;&gt;&gt;&gt;&gt;&gt;&gt;&gt;&gt;</pre>                                                                                                    | <pre>jpg" width="166" height="130" alt=""&gt; ooter&gt; jpg" width="166" height="130" alt=""&gt; norbi penas dapibulum orna. jpg" width="166" height="130" alt=""&gt; norbi penas dapibulum orna. joter&gt; jpg" width="166" height="130" alt=""&gt; norbi penas dapibulum orna. joter&gt; jpg" width="166" height="130" alt=""&gt;</pre>                                                          |
| 4 - 5<br>6 7<br>8 9 - 10<br>11<br>12<br>13<br>14 - 15<br>16<br>17<br>18<br>19 - 20<br>21<br>22<br>23                       | <pre>serticle class="one_fifth"&gt;a href="#")</pre>                                                                                                    | <pre>&gt;&gt;&gt; Más » &gt;&gt; Más » &gt;&gt; Más » &gt;&gt; porttis non euisque r Más » <pre>&gt;&gt;&gt;&gt; porttis non euisque r Más » &gt;&gt;&gt;&gt;&gt;&gt;&gt;&gt;&gt;&gt;&gt;&gt;&gt;&gt;&gt;&gt;&gt;&gt;&gt;&gt;&gt;&gt;&gt;&gt;&gt;&gt;&gt;&gt;&gt;&gt;&gt;&gt;&gt;&gt;&gt;</pre></pre>                                                                                                    | <pre>jpg" width="166" height="130" alt=""&gt; soter&gt; jpg" width="166" height="130" alt=""&gt; morbi penas dapibulum orna. jpg" width="166" height="130" alt=""&gt; morbi penas dapibulum orna. jpg" width="166" height="130" alt=""&gt; morbi penas dapibulum orna. jpg" width="166" height="130" alt=""&gt; morbi penas dapibulum orna. jpg" width="166" height="130" alt=""&gt;</pre>         |
| 4 - 5<br>6 7<br>8 9 - 10<br>11<br>12<br>13<br>14 - 15<br>16<br>17<br>18<br>19 - 20<br>21<br>22<br>23<br>24 -               | <pre>serticle class="one_fifth"&gt;a href="#") ch27iudo 1 cy&gt;texto que desarrolla el título. cytexto que desarrolla el título. cytexto que desarrolla el título. cytexto que desarrolla el título. cytexto que desarrolla el título. cytexto que desarrolla el título. cytexto que desarrolla el título. cytexto que desarrolla el título. cytexto que desarrolla el título. cytexto que desarrolla el título. cytexto que desarrolla el título. cytexto que desarrolla el título. cytexto que desarrolla el título.</pre> cytexto que desarrolla el título. cytexto que desarrolla el título.                                                                                                    | <pre>&gt;&gt;&gt;     Más »</pre>                                                                                                    | <pre>jpg" width="166" height="130" alt=""&gt; ooter&gt; jpg" width="166" height="130" alt=""&gt; morbi penas dapibulum orna. jpg" width="166" height="130" alt=""&gt; morbi penas dapibulum orna. jpg" width="166" height="130" alt=""&gt; morbi penas dapibulum orna. jpg" width="166" height="130" alt=""&gt; morbi penas dapibulum orna. jpg" width="166" height="130" alt=""&gt;</pre>         |
| 4 - 5<br>5 6<br>7 8<br>9 - 10<br>11<br>12<br>13<br>14 - 15<br>16<br>17<br>18<br>19 - 20<br>21<br>22<br>23 - 25             | <pre>serticle class="one_fifth"&gt;a href="#")</pre>                                                                                                    | <pre><img alt="" height="130" src="images/4.; &gt;&gt; Más »&lt;/a&gt;&lt;/for &lt;/pre&gt; &lt;pre&gt;// Más »&lt;/a&gt;&lt;/for &lt;/pre&gt; &lt;pre&gt;// Más »&lt;/a&gt;&lt;/for &lt;/pre&gt; &lt;pre&gt;// Más »&lt;/a&gt;&lt;/for &lt;/pre&gt; &lt;pre&gt;// Más »&lt;/a&gt;&lt;/for &lt;/pre&gt; &lt;pre&gt;// Más »&lt;/a&gt;&lt;/for &lt;/pre&gt; &lt;pre&gt;// Más »&lt;/a&gt;&lt;/for &lt;/pre&gt; &lt;pre&gt;// Más »&lt;/a&gt;&lt;/for &lt;/pre&gt; &lt;pre&gt;// Más »&lt;/a&gt;&lt;/for &lt;/pre&gt; &lt;pre&gt;// Más »&lt;/a&gt;&lt;/for &lt;/pre&gt; &lt;pre&gt;// Más »&lt;/a&gt;&lt;/for &lt;/pre&gt; &lt;pre&gt;// Más »&lt;/a&gt;&lt;/for &lt;/pre&gt;&lt;/td&gt;&lt;td&gt;&lt;pre&gt;jpg" width="166"/> soter&gt; jpg" width="166" height="130" alt=""&gt; morbi penas dapibulum orna. jpg" width="166" height="130" alt=""&gt; morbi penas dapibulum orna. soter&gt; jpg" width="166" height="130" alt=""&gt; morbi penas dapibulum orna. soter&gt; amorbi penas dapibulum orna. soter&gt; amorbi penas dapibulum orna. soter&gt; amorbi penas dapibulum orna. soter&gt; amorbi penas dapibulum orna. soter&gt; amorbi penas dapibulum orna. soter&gt; amorbi penas dapibulum orna. soter&gt; amorbi penas dapibulum orna. soter&gt; amorbi penas dapibulum orna. soter&gt; amorbi penas dapibulum orna.</pre>                                                                                                    |                                                                                                    |
| 4 - 5<br>6<br>7<br>8<br>9 - 10<br>11<br>12<br>13<br>14 - 15<br>16<br>17<br>18<br>9 - 20<br>21<br>22<br>23<br>24 - 25<br>26 | <pre>serticle class="one_fifth"&gt;a href="#") ch2&gt;fiuldo 1 cy&gt;texto que desarrolla el título.</pre> cyaticle class="more">a href="#">leer cyaticle> carticle class="more">a href="#">leer cyaticle> ch2>findonecteus facilis cy>Nullanlacus dui ipsum conseque lod cfooter class="more">a href="#">leer cyaticle> carticle class="more">a href="#">leer cyaticle> carticle class="more">a href="#">leer cyaticle> carticle class="more">a href="#">leer cyaticle> carticle class="more">a href="#">leer cyaticle> carticle class="more">a href="#">leer cyaticle> carticle class="more">a href="#">leer cyaticle> carticle class="more">a href="#">leer cyaticle> carticle class="more">a href="#">carticle class="more">carticle/carticle> carticle> carticle class="more">a href="#">leer cyaticle> carticle class="more">a href="#">carticle carticle class="more">a href=#">carticle carticle class="more">a href=#">carticle carticle class="more">carticle class="more">carticle class="mo                                                                                                    | <pre>&gt;&gt;&gt; Más »&gt;&gt;&gt; Más »&gt;&gt;&gt; Más »&gt;&gt;&gt; Más »&gt;&gt;&gt;&gt;&gt;&gt;&gt;&gt;&gt;&gt;&gt;&gt;&gt;&gt;&gt;&gt;&gt;&gt;&gt;&gt;&gt;&gt;&gt;&gt;&gt;&gt;&gt;&gt;&gt;&gt;&gt;&gt;&gt;&gt;&gt;&gt;</pre>                                                                                                    | <pre>jpg" width="166" height="130" alt=""&gt; sooter&gt; jpg" width="166" height="130" alt=""&gt; morbi penas dapibulum orna. jpg" width="166" height="130" alt=""&gt; morbi penas dapibulum orna. jpg" width="166" height="130" alt=""&gt; morbi penas dapibulum orna. sooter&gt; sooter&gt; sooter&gt; morbi penas dapibulum orna. morbi penas dapibulum orna. morbi penas dapibulum orna.</pre> |

En la etiqueta **ref.="#"** sustituiremos *#* por la url a la que queramos enlazar.

En la etiqueta **alt=**"", pondremo entre las comillas la etiqueta html que queremos aplie la información del enlace al pasar el cursor por encima.

En los *subpárrafos <footer class="more"> … </footer>*, se puede poner enlace a leer más. Si no se necesita mejor eliminar el párrafo para que no se vea leer más.

El color de la letra h2 y p se puede cambiar en el fichero homepage.css (carpeta styles) líneas 13, 18 y 20.

Este módulo normalmente estará apagado, pues en su lugar disponemos de 4 módulos más para esta posición, que nos permiten sacar respectivamente: las ultimas noticias, los últimos eventos de fiestas, los últimos anuncios de tablón o los últimos destacados.

#### 5.8 Módulo 5 últimos Anuncios

Visualiza los últimos anuncios del Tablón de la Entidad+rol (pero podremos cambiar a solo entidad o a n roles seleccionados), primero último. Por defecto 5, pero lo podemos cambiar el campo contar del número en el grupo de Opciones.

```
Diputación Provincial de Almería
```

Autores: Antonio Restoy Carvajal y Luis García Maldonado

| Titulo : (*)                                                                   | 5 últimos anuncios                        |                                                                 | Estado:                                                                                                    | OPublicado                   | No Publicado |
|--------------------------------------------------------------------------------|-------------------------------------------|-----------------------------------------------------------------|----------------------------------------------------------------------------------------------------|------------------------------|--------------|
| Plantilla: (*)                                                                 | restoy                                    | •                                                               | Orden:                                                                                                    | 4                            |              |
| Posición:                                                                      | articulos                                 | •                                                               | Nota:                                                                                                    | Descripció                   | n del módulo |
| Referencia:                                                                    | Referencia única del móde                 | ulo Q                                                           |                                                                                                    |                              |              |
| Opciones                                                                       |                                           |                                                                 |                                                                                                    |                              |              |
| Buscar:                                                                        | Entidad+Rol Entidad                       | dORoles seleccio                                                | onados                                                                                                    |                              |              |
| Roles:                                                                         | Rol1, Rol2,, RolN                         |                                                                 | Q                                                                                                    |                              |              |
| Contar:                                                                        | 5                                         |                                                                 |                                                                                                    |                              |              |
| Ordenar [AZ]                                                                   | Ascendente                                | ndente                                                          |                                                                                                    |                              |              |
| Class último:                                                                  | lastbox                                   | <\$class?ulti                                                   | mo\$>                                                                                                    |                              |              |
| Filtrar cam                                                                    | pos<br>alida<br>#k bucle Urls #Campos db▼ | SCONF SXP                                                       | • SCMS <del>•</del>                                                                                                    |                              |              |
| <pre>lema 1 * <secti *="" 2="" 3="" 4="" 5="" 6="" 7<="" pre=""></secti></pre> | <pre>on la="intro" class="clear"</pre>    | h <\$class?ultimo<br>ha_Publicacion#><br>2><br>a href="<#url#>" | \$>"> <a href="&lt;#url#&lt;br&gt;&lt;/span&gt;&lt;br&gt;&gt;Ver anuncio &amp;raque&lt;/td&gt;&lt;td&gt;&lt;pre&gt;&gt;&gt;&gt;img src=" se<br="">&gt;;</a> | rvicios/Tablon/Tablon.nsf/n1 |              |

En el campo Orden, indicaremos el que queramos que salga, para el caso de tener activados varios módulos en la posición artículos.

#### 5.9 Módulo 5 útimas Fiestas

Visualiza los últimos eventos de fiestas de la Entidad+rol (pero podremos cambiar a solo entidad o a n roles seleccionados), primero último. Por defecto 5, pero lo podemos cambiar el campo contar del número en el grupo de Opciones.

| Título : (*)                                                                                                    | 5 últimas fiestas                                                                                                    |                                                                                                    | Estado:    | Public ado         | No Publicado |  |  |
|----------------------------------------------------------------------------------------------------|----------------------------------------------------------------------------------------------------|----------------------------------------------------------------------------------------------------|------------|--------------------|--------------|--|--|
| Plantilla: (*)                                                                                                    | restoy                                                                                                    | •                                                                                                    | Orden:     | 3                  |              |  |  |
| Posición:                                                                                                    | articulos                                                                                                    | •                                                                                                    | Nota:      | Descripció         | n del módulo |  |  |
| Referencia:                                                                                                    | Referencia única del módulo                                                                                                    | Q                                                                                                    |            |                    |              |  |  |
| Opciones                                                                                                    |                                                                                                    |                                                                                                    |            |                    |              |  |  |
| Buscar:                                                                                                    | Entidad+Rol Entidad                                                                                                    | Roles seleccionad                                                                                                    | dos        |                    |              |  |  |
| Roles:                                                                                                    | Rol1, Rol2,, RolN                                                                                                    |                                                                                                    | Q          |                    |              |  |  |
| Contar:                                                                                                    | 5                                                                                                    |                                                                                                    |            |                    |              |  |  |
| Ordenar [AZ]                                                                                                    | ⊖Ascendente                                                                                                    |                                                                                                    |            |                    |              |  |  |
| Class último:                                                                                                    | lastbox                                                                                                    | <\$class?ultimo\$>                                                                                                    |            |                    |              |  |  |
| Filtrar cam                                                                                                    | pos                                                                                                    |                                                                                                    |            |                    |              |  |  |
|                                                                                                    | -11-1-                                                                                                    |                                                                                                    |            |                    |              |  |  |
| ersonalizar s                                                                                                    | alida                                                                                                    |                                                                                                    |            |                    |              |  |  |
| ∎ Tema                                                                                                    | ★bucle Urls #Campos db▼ S                                                                                                    | SCONF SXP                                                                                                    | SCMS       |                    |              |  |  |
| 1 • <sect< td=""><td><pre>ion id="intro" class="clear"&gt;</pre></td><td>&gt;</td><td></td><td></td><td></td></sect<> | <pre>ion id="intro" class="clear"&gt;</pre>                                                                                       | >                                                                                                    |            |                    |              |  |  |
| 3 -                                                                                                    | <pre><article <="" class="one_fifth &lt;&lt;/pre&gt;&lt;/td&gt;&lt;td&gt;&lt;pre&gt;\$class?ultimo\$&gt;" pre=""></article></pre> | > <a href="&lt;#url;&lt;/td&gt;&lt;td&gt;&lt;pre&gt;#&gt;"><img h<="" src="&lt;#H&lt;/pre&gt;&lt;/td&gt;&lt;td&gt;iestas_Foto#&gt;" td="" width="166"/></a> |            |                    |              |  |  |
| J -                                                                                                    | <span>&lt;#Fiestas_Desde#&gt;<!--</td--><td>/span≻</td><td></td><td></td><td></td></span>                                         | /span≻                                                                                                    |            |                    |              |  |  |
| 4                                                                                                    | <h2>&lt;#Fiestas Nombre#&gt;<td>12&gt;</td><td></td><td></td><td></td></h2>                                                       | 12>                                                                                                    |            |                    |              |  |  |
| 4 5                                                                                                    |                                                                                                    | • \ / / n \                                                                                                    |            |                    |              |  |  |
| 4<br>5<br>6                                                                                                    | <#Fiestas_Descripcion#                                                                                                    | • / / / / / / / / / / / / / / / / / / /                                                                                                    |            | A las a l Cardenar |              |  |  |
| 4<br>5<br>6<br>7                                                                                                    | <pre>&lt;#Fiestas_Descripcion#<br/><footer class="more"><a h<br=""></a></footer></pre>                                            | href="<#url#>">Ve                                                                                                    | r evento » |                    |              |  |  |
| 4<br>5<br>6<br>7<br>8<br>9                                                                                            | <#Fiestas_Descripcion#<br><footer class="more"><a h<br=""><br/></a></footer>                                                      | nef="<#url#>">Ve                                                                                                    | r evento » |                    |              |  |  |

En el campo Orden, indicaremos el que queramos que salga, para el caso de tener activados varios módulos en la posición artículos.

### 5.10 Módulo 5 últimos Noticias

Visualiza las últimas Noticias de la Entidad+rol (pero podremos cambiar a solo entidad o a n roles seleccionados), primero último. Por defecto 5, pero lo podemos cambiar el campo contar del número en el grupo de Opciones.

| Titulo : (*)                       | 5 útlimas noticias                                                                                                    |                                                                                     | Estado:        | ●Publicado No Publicado |  |  |  |
|------------------------------------|----------------------------------------------------------------------------------------------------|-------------------------------------------------------------------------------------|----------------|-------------------------|--|--|--|
| Plantilla: (*)                     | restoy                                                                                                    | •                                                                                   | Orden:         | 2                       |  |  |  |
| Posición:                          | articulos                                                                                                    | •                                                                                   | Nota:          | Descripción del módulo  |  |  |  |
| Referencia:                        | Referencia única del módulo Q                                                                                                    |                                                                                     |                |                         |  |  |  |
| <mark>▼ Opciones</mark><br>Buscar: | ●Entidad+Rol ○Entidad                                                                                                    | ⊖Roles selecciona                                                                   | dos            |                         |  |  |  |
| Roles:                             | Rol1, Rol2,, RolN                                                                                                    |                                                                                     | Q              |                         |  |  |  |
| Contar:                            | 5                                                                                                    |                                                                                     |                |                         |  |  |  |
| Ordenar [AZ]                       | Ascendente Descend                                                                                                    | ente                                                                                |                |                         |  |  |  |
| Class último:                      | lastbox                                                                                                    | <\$class?ultimo                                                                     | \$>            |                         |  |  |  |
| ▶ Filtrar cam                      | pos                                                                                                    |                                                                                     |                |                         |  |  |  |
| Personalizar s                     | alida                                                                                                    |                                                                                     |                |                         |  |  |  |
| Tema ∎ Tema                        | #bucle Urls #Campos db                                                                                                    | SCONF SXP                                                                           | \$CMS <b>▼</b> |                         |  |  |  |
| 2 -                                | <pre><br/> <br/> <br/> <br> <br/> <br/> &lt;</br></pre> | edr >                                                                               |                |                         |  |  |  |
| 3 +                                | <pre><article <#urli<="" class="one_fifth&lt;/pre&gt;&lt;/td&gt;&lt;td&gt;&lt;\$class?ultimo\$&gt;&lt;/td&gt;&lt;td&gt;'&gt;&lt;a href=" td=""><td><pre>#&gt;"&gt;<img <="" pre="" src="&lt;#Teletipo_Imagen#&gt;" width="166"/></pre></td></article></pre>                                                                                                    | <pre>#&gt;"&gt;<img <="" pre="" src="&lt;#Teletipo_Imagen#&gt;" width="166"/></pre> |                |                         |  |  |  |
| 4                                  | <pre><span>&lt;#Teletipo_Creaci <h2>&lt;#Teletipo_Titulo#&gt;</h2></span></pre>                                                                                                    | on#><br>/h2>                                                                        |                |                         |  |  |  |
| 6                                  | <#Teletipo_Resumen#><                                                                                                    | /p>                                                                                 |                |                         |  |  |  |
| 7                                  | <footer class="more"><a< td=""><td>href="&lt;#url#&gt;"&gt;Ve</td><td>er noticia »</td><td>o;</td></a<></footer>                                                                                                    | href="<#url#>">Ve                                                                   | er noticia »   | o;                      |  |  |  |
| 8                                  |                                                                                                    |                                                                                     |                |                         |  |  |  |
| 10                                 |                                                                                                    |                                                                                     |                |                         |  |  |  |
| 11                                 | -                                                                                                    |                                                                                     |                |                         |  |  |  |

En el campo Orden, indicaremos el que queramos que salga, para el caso de tener activados varios módulos en la posición artículos.

#### 5.11 Módulo Destacados

Visualiza los últimos Destacados de la Entidad+rol (pero podremos cambiar a solo entidad o a n roles seleccionados), primero último. Por defecto 5, pero lo podemos cambiar el campo contar del número en el grupo de Opciones.

| Título : (*)   | Destacados                                                                                                    |                                                                                                    |                                                                               |               | Estado:                                                                                                    | OPublicad      | do⊚No Pub   | licado               |
|----------------|----------------------------------------------------------------------------------------------------|----------------------------------------------------------------------------------------------------|-------------------------------------------------------------------------------|---------------|----------------------------------------------------------------------------------------------------|----------------|-------------|----------------------|
| Plantilla: (*) | restoy                                                                                                    |                                                                                                    | •                                                                             |               | Orden:                                                                                                    | 1              |             |                      |
| Posición:      | articulos                                                                                                    |                                                                                                    | •                                                                             |               | Nota:                                                                                                    | Descript       | ión del mó  | dulo                 |
| Referencia:    | Referencia únic                                                                                                    | a del módulo                                                                                                    | Q                                                                             |               |                                                                                                    |                |             |                      |
| Opciones       |                                                                                                    | ol - Entidad                                                                                                    | Roles s                                                                       | election      | ados                                                                                                    |                |             |                      |
|                | Deld Delo                                                                                                    | Dalla                                                                                                    | JI KOICS S                                                                    | cicceton      | 0                                                                                                    |                |             |                      |
| Roles:         | R0I1, R0I2                                                                                                    | ,, ROIN                                                                                                    |                                                                               |               | 4                                                                                                    |                |             |                      |
| Contar:        | 5                                                                                                    |                                                                                                    |                                                                               |               |                                                                                                    |                |             |                      |
| Ordenar [AZ]   | Ascendent                                                                                                    | te  Descende                                                                                                    | ente                                                                          |               |                                                                                                    |                |             |                      |
| Class último:  | Clase últim                                                                                                    | no elemento                                                                                                    | <\$cla                                                                        | ss?ultim      | o\$>                                                                                                    |                |             |                      |
| Filtrar cam    | pos                                                                                                    |                                                                                                    |                                                                               |               |                                                                                                    |                |             |                      |
| ersonalizar s  | alida                                                                                                    |                                                                                                    |                                                                               |               |                                                                                                    |                |             |                      |
| 💼 🔳 Tema       | *bucle Urls #Ca                                                                                                    | ampos db <del>•</del>                                                                                                    |                                                                               | \$XP <b>▼</b> | SCMS-                                                                                                    |                |             |                      |
| 1 - <          | section id="intro                                                                                                    | o" class="cle                                                                                                    | ear">                                                                         |               |                                                                                                    |                |             |                      |
| 2 -            | <pre> <pre></pre></pre> | one fifth «                                                                                                    | (\$class?                                                                     | ultimo\$>     | > <a href="#"><i< td=""><td>mg src="&lt;#body</td><td>#&gt;" width="</td><td>166" height="130" al</td></i<></a> | mg src="<#body | #>" width=" | 166" height="130" al |
| 4              | <h2>&lt;#destaca</h2>                                                                                                    | dos_titulo#>                                                                                                    | >                                                                             |               |                                                                                                    |                |             |                      |
| 5              | <#destacad                                                                                                    | los_descripci                                                                                                    | ion#> <td>&gt;</td> <td></td> <td></td> <td></td> <td>NUNLESS MÉS DESIGN</td> | >             |                                                                                                    |                |             | NUNLESS MÉS DESIGN   |
| 7              | <pre><footer <="" article="" class=""></footer></pre>                                                                                                    | s= more"> <a r<="" td=""><td>inet="&lt;#</td><td>uestacad</td><td>ios_eniace#&gt;" tar</td><td>get="&lt;#destaca</td><td>uos_target#</td><td>&gt;&gt;&gt;Leer Mas »&lt;</td></a> | inet="<#                                                                      | uestacad      | ios_eniace#>" tar                                                                                               | get="<#destaca | uos_target# | >>>Leer Mas »<       |
|                |                                                                                                    |                                                                                                    |                                                                               |               |                                                                                                    |                |             |                      |
| 8              | () buckey                                                                                                    |                                                                                                    |                                                                               |               |                                                                                                    |                |             |                      |

En el campo Orden, indicaremos el que queramos que salga, para el caso de tener activados varios módulos en la posición artículos.

#### 5.12 Módulo servicios

Visualiza la relación de servicios que se hayan invocado en el código del módulo. Tantos y en el orden correspondiente, como párrafos <article class="one\_third" ... </article>. Teniendo en cuenta que si queremos que salgan en tres columnas, en lugar de en dos, el párrafo que haga tres, deberá ser del tipo <article class="one\_third lastbox">> ... </article>.

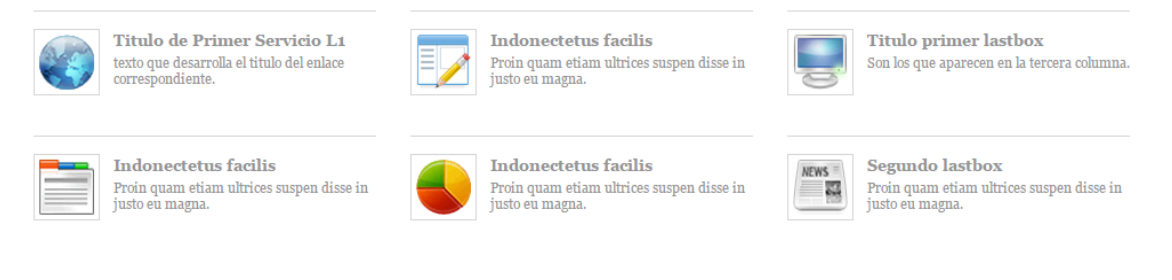

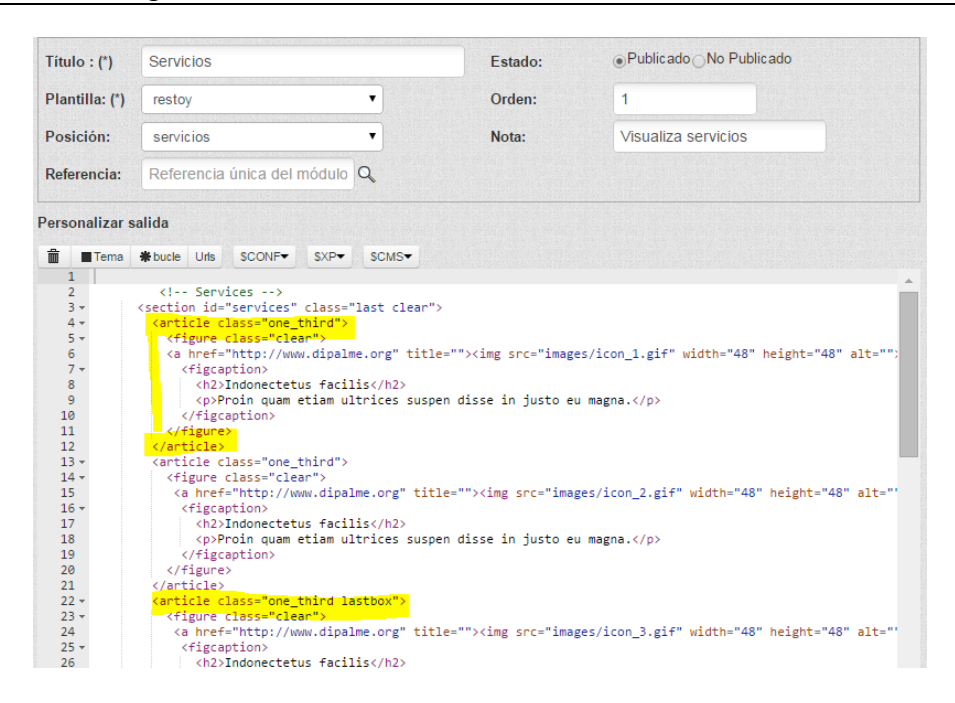

Respecto a las imágenes aconsejamos almacenarlas en el mismo módulo, en lugar de en la carpeta images de la plantilla, como ya hemos visto anteriormente.

El color de la letra h2 y p se puede cambiar en el fichero homepage.css (carpeta styles) líneas 13, 18 y 20.

#### 5.13 Módulo columna derecha

Visualiza la información que será visible en la columna de la derecha cuando se esté consultando algún contenido al activar un enlace de las opciones de menús o de cualquier otra url que sea compatible con cmsdipPro y no necesite visualizarse en \_top.

Según el código html que pongamos en ese módulo, visualizaremos unas u otras secciones y de una forma más o menos integrada con otros contenidos presentes en el sistema.

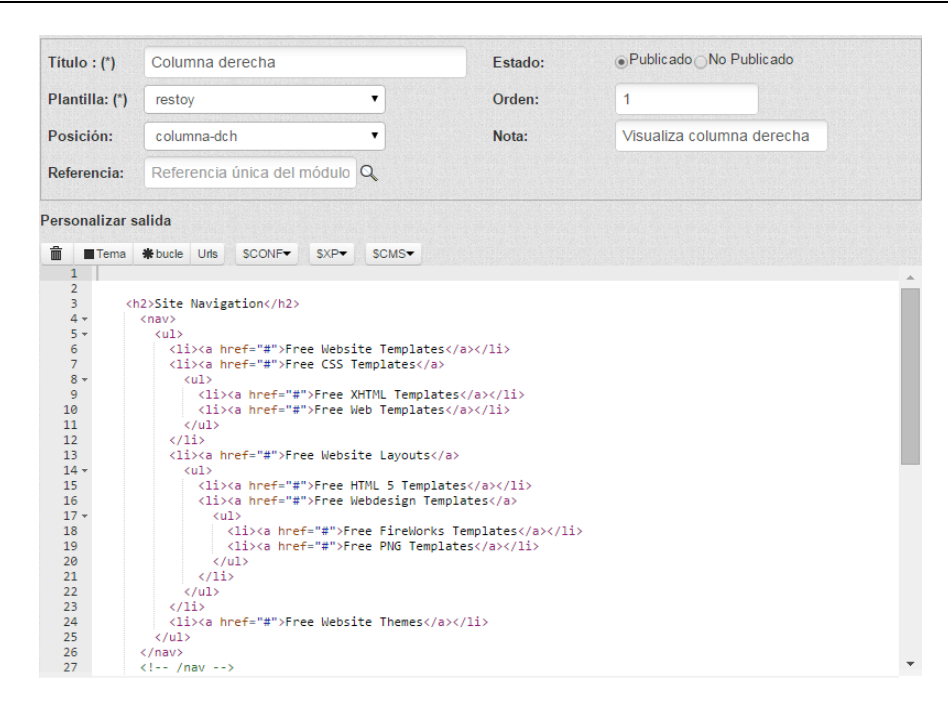

### 5.14 Modulo pié de página

Visualiza en la posición pie los apartados que queramos invocar en este módulo.

| Título : (*)  | Pié de página                                                                                               | Estado:                      | Publicado         | No Publicado                |
|---------------|----------------------------------------------------------------------------------------------------|------------------------------|-------------------|-----------------------------|
| Plantilla: (* | restoy 🔻                                                                                                    | Orden:                       | 1                 |                             |
| Posición:     | pie 🔹                                                                                                    | Nota:                        | Visualiza pi      | é de página                 |
| Referencia:   | Referencia única del módulo                                                                                 |                              |                   |                             |
| Personalizar  | salida                                                                                                    |                              |                   |                             |
| ∰ ∎Tema       |                                                                                                    |                              |                   |                             |
| 1             |                                                                                                    |                              |                   |                             |
| 2             |                                                                                                    |                              |                   |                             |
| 3 -           | <pre><section class="one quarter"></section></pre>                                                          |                              |                   |                             |
| 4             | <h2 class="title">Noticias</h2>                                                                             |                              |                   |                             |
| 5 +           | <article></article>                                                                                         |                              |                   |                             |
| 6 -           | <header></header>                                                                                           |                              |                   |                             |
| 7             | <h2>Título</h2>                                                                                             |                              |                   |                             |
| 8 -           | <address></address>                                                                                         |                              |                   |                             |
| 9             | <a href="#">Admin</a> , domainname.com                                                                      |                              |                   |                             |
| 10            |                                                                                                    |                              |                   |                             |
| 11            | <time datetime="2000-04-06">Friday, 6<s< th=""><th><pre>sup&gt;th April</pre></th><th>2000</th></s<></time> | <pre>sup&gt;th April</pre>   | 2000              |                             |
| 12            |                                                                                                    |                              |                   |                             |
| 13            | Vestibulumaccumsan egestibulum eu just                                                                      | convallis augue              | estas aenean elit | : intesque sed. Facilispede |
| 14            | <footer class="more"><a href="#">Leer Más</a></footer>                                                      | » <td>ter&gt;</td> <td></td> | ter>              |                             |
| 15            |                                                                                                    |                              |                   |                             |
| 16            |                                                                                                    |                              |                   |                             |
| 17 -          | <section class="one_quarter"></section>                                                                     |                              |                   |                             |
| 18            | <h2 class="title">Enlaces de interés</h2>                                                                   |                              |                   |                             |
| 19 -          | <nav></nav>                                                                                                 |                              |                   |                             |
| 20 -          | <ul></ul>                                                                                                   |                              |                   |                             |
| 21            | <li><a href="#">Lorem ipsum dolor sit<!--</td--><td>/a&gt;</td></a></li>                                    | /a>                          |                   |                             |
| 22            | <li><a href="#">Amet consectetur</a><td>li&gt;</td><td></td><td></td></li>                                  | li>                          |                   |                             |
| 23            | <li><a href="#">Praesent vel sem id</a></li>                                                                |                              |                   |                             |
| 24            | <li><a href="#">Curabitur hendrerit est</a></li>                                                            |                              |                   |                             |
| 25            | <li><a href="#">Aliquam eget erat nec s</a></li>                                                            | apien                        |                   |                             |
| 26            | <li><a href="#">Cras id augue nunc</a><!--</td--><td>(/li&gt;</td><td></td><td></td></li>                   | (/li>                        |                   |                             |
| 27            | <li class="last"><a href="#">Sed a null</a></li>                                                            | la urna≺/li>                 |                   |                             |

| N 🔯 Editar [html]                                                | ENLACES DE INTERÉS                        | () Editar [html] | ÚLTIMOS TW                                                               |
|------------------------------------------------------------------|-------------------------------------------|------------------|--------------------------------------------------------------------------|
| Tinis<br>(3) Editar [html]                                       | <ul> <li>Lorem ipsum dolor sit</li> </ul> |                  | @namehere Justoid nonummy                                                |
| Friday, 6 <sup>th</sup> April 2000                               | > Amet consectetur                        |                  | antesque pellus elis eget tincidunt.                                     |
| Vestibulumaccumsan egestibulum<br>en insto convallis auvue estas | > Praesent vel sem id                     |                  | Nequatdui laorem justo a nen tellus<br>laoremut vitac doloreet 1 day ago |
| aenean elit intesque sed. Facilispede                            | > Curabitur hendrerit est                 |                  | a @namehereJustoid nonummy                                               |
| ac aliquat non tincidunt. Namjusto                               |                                           |                  | laoreet phasellent penatoque in<br>antesque pellus elis eget tincidunt.  |
| cras urna urnaretra lor urna neque<br>sed quis orci nulla.       | > Cras ld augue nunc                      |                  | Nequatdui laorem justo a non tellus                                      |
| Leer Más >                                                       | > Sed a nulla uma                         |                  | aoremut vitae doloreet i day ago                                         |
|                                                                  |                                           |                  |                                                                          |
|                                                                  |                                           |                  |                                                                          |

En la posición pie, la plantilla permite diferenciar 4 posiciones o columnas, de manera que en cada una de ellas podremos publicar una cosa diferente: tiempo, twitter, facebook, etc..

#### 5.15 Modulo copyright

Visualiza en la posición **copyright** las líneas del titular de la página que exige la lssi y a la derecha los textos legales de política de privacidad, etc... y el mapa web.

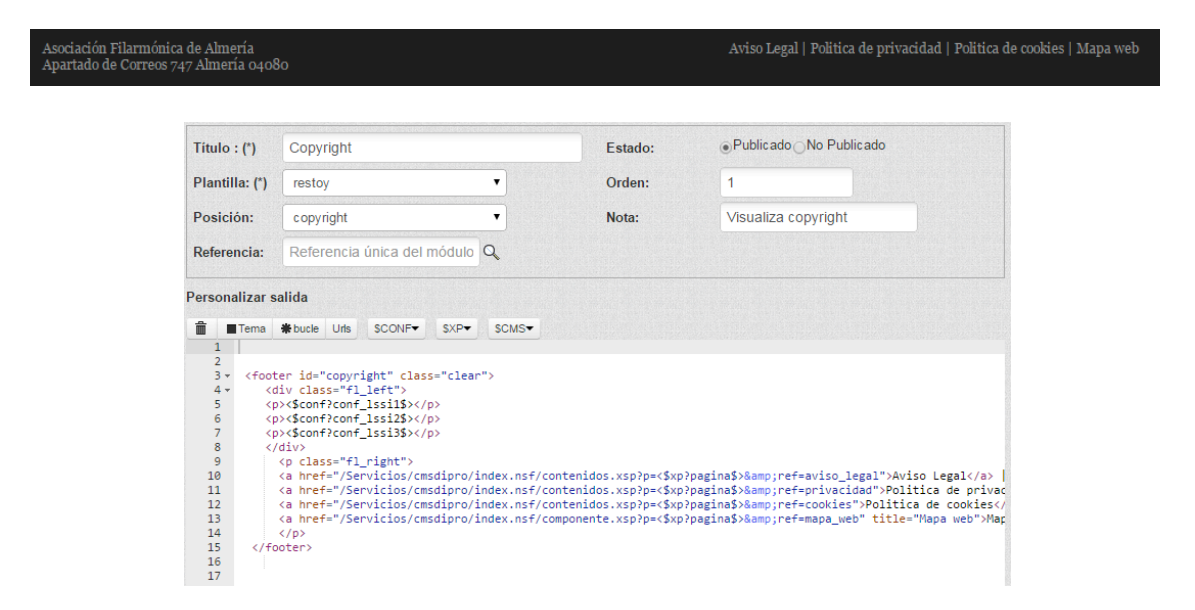

Los datos del titular (L.S.S.I.1, L.S.S.I.2, L.S.S.I.3 y Contacto) están en el grupo de **Opciones Avanzadas**, de Configuración general de la página.

| Título : (*)         | ulo : (*) Ayuntamiento de Alboloduy                           |                         |               |  |  |  |
|----------------------|---------------------------------------------------------------|-------------------------|---------------|--|--|--|
| Descripción:<br>(*)  | escripción: Sede Electrónica del Ayuntamiento de Albolo       |                         |               |  |  |  |
| Plantilla:           | santacruz                                                     | •                       | INE Intranet: |  |  |  |
| Página<br>inicio/ref | Referencia documento                                          | información             |               |  |  |  |
| Áreas y Seccio       | nes                                                           |                         |               |  |  |  |
| • Opciones avai      | nzadas                                                        |                         |               |  |  |  |
| Cookies:             | Ventana aviso cook                                            | ies                     |               |  |  |  |
| Analytics/id:        | Analytics/id: Google Analytics Identificador google analytics |                         |               |  |  |  |
| Nº doc. por página:  | : 30                                                          |                         |               |  |  |  |
| Dominio:             | www.alboloduy.es                                              |                         |               |  |  |  |
| Keyworks:            | keywords separada                                             | as por comas            |               |  |  |  |
| Robots:              | noindex nofollow noarchive nosnippet none                     |                         |               |  |  |  |
| L.S.S.I.1:           | Ayuntamiento de Alboloduy (Cif: P-0400500-                    |                         |               |  |  |  |
| L.S.S.I.2:           | Plaza del Ayuntami                                            | ento, 1 04531 Albolodu  | <b>y</b> -    |  |  |  |
| L.S.S.I.3:           | al005sec@dipalme                                              | .org Telf.: 950.644.848 | F.            |  |  |  |
|                      |                                                               |                         |               |  |  |  |

Y en Administración ->Textos Informativos Textos Informativos deberemos crear o actualizar los documentos con la información de Política de Privacidad, Aviso Legal y Política de Cookies.

A

Finalmente, recordamos que mediante **ctrl+alt+m** podremos editar y activar o desactivar los módulos directamente en la página, sin tener que acceder por cmsdipro.

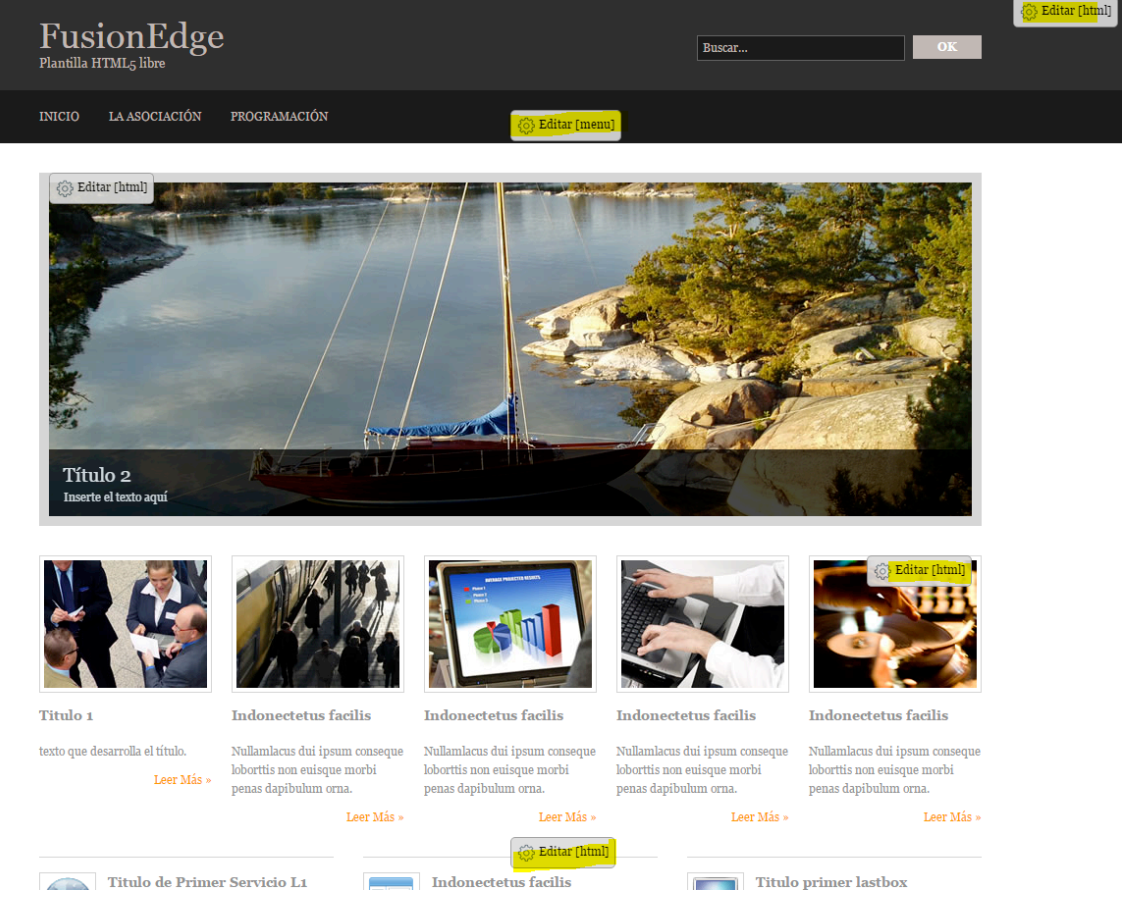

# **6** Componentes

Además de los componentes del núcleo de CMSdipPro (como puede ser el componente de **contactos...;** que se pueden consultar en la ayuda de urls). En la Plantilla de fusion edge (restoy) no tenemos inicialmente componentes.

# 7 Teclas acceso directo

A modo resumen, la combinaci´n de teclas que nos dan acceso directo desde la web, a los administradores, para poder manterla son:

CTRL+F12, acceso al mantenimiento CTRL+ALT+T, ver las posiciones CTRL+ALT+M, ver los módulos y componentes CTRL+ALT+W, ver fichero de configuración

# 8 Ayuda

Desde la sección ayuda del cmsdip-pro podremos descargarnos los manuales para el manejo del cmsdip-pro.

### Descarga del manual: CMSDip Manual técnico: CMSDip-pro Descarga manual editor CKEditor CKEditor

| evista previa web ♠Inicio 🔅 Sistem                                                                                                    | a 🕶 🗮 Menús 🕶                                                            | Contenidos -                                                             | 曼 Extensiones <del>-</del>                                                  | Ayuda                                            | 🕦 Luis Garcia Maldonado 🗸                                                                                                    |
|----------------------------------------------------------------------------------------------------|--------------------------------------------------------------------------|--------------------------------------------------------------------------|-----------------------------------------------------------------------------|--------------------------------------------------|----------------------------------------------------------------------------------------------------|
| CMSdip Pro Ayuda                                                                                                    |                                                                          |                                                                          |                                                                             |                                                  |                                                                                                    |
|                                                                                                    |                                                                          |                                                                          |                                                                             |                                                  |                                                                                                    |
| CMSdip Pro                                                                                                    |                                                                          |                                                                          |                                                                             |                                                  |                                                                                                    |
| CMSDip pro (Gestor de contenidos web, multient<br>contenidos web, por parte de los administradores                                                         | idad para entidades<br>, editores, participan                            | públicas) es un aplic<br>tes y demás roles, r                            | ación en entorno Lotu<br>nediante unos perfiles                             | s/Notes que po<br>definidos para                 | ermite crear una estructura de soporte para la creación y administración de<br>a cada usuario.                                                                                                    |
| Consiste en una interfaz que controla varias base<br>web. El sistema permite manejar de manera inde<br>al contenido de nuevo, además de permitir la fáci   | es de datos (Tablón o<br>pendiente el contenio<br>I y controlada public: | de anuncios, Noticia<br>do y el diseño. Así, o<br>ación en el sitio a va | s, Información, IEA, B<br>es posible manejar el e<br>arios editores.        | anner, Enlaces<br>contenido y da                 | s de interés, Organos, Fiestas y Eventos, etc) donde se aloja el contenido del sitio<br>rle en cualquier momento un diseño distinto al sitio web sin tener que darle formato                                                                               |
| Contiene un editor WY SIWYG (del inglés "What Y<br>sin código que se parece al diseño de página rea                                                        | ou See Is What You<br>I, es decir, permite e                             | Get", que significa<br>escribir un document                              | "lo que se ve es lo que<br>to viendo directamente                           | e se obtiene") e<br>e el resultado fi            | es un tipo de editor HTML que permite editar la página web en una vista simplificada<br>inal.                                                                                                    |
| Ventajas y oportunidades                                                                                                    |                                                                          |                                                                          |                                                                             |                                                  |                                                                                                    |
| El gestor de contenidos facilita el acceso a la pul<br>en el portal web. Además permite la gestión dinái<br>gestión de la información son mucho menores ya | blicación de contenid<br>mica de usuarios y p<br>que se elimina un e     | los a un rango mayo<br>ermisos, la colabora<br>slabón de la cadena       | or de usuarios. Permite<br>ación de varios usuario<br>de publicación, el ma | que sin conoc<br>s en el mismo<br>quetador. La m | cimientos de programación ni maquetación cualquier usuario pueda añadir contenido<br>o trabajo, la interacción mediante herramientas de comunicación. Los costes de<br>naquetación es hecha al inicio del proceso de implantación del gestor de contenidos |
| Descarga del manual: CMSDip                                                                                                    |                                                                          |                                                                          |                                                                             |                                                  |                                                                                                    |
| Manual técnico: CMSDip-pro                                                                                                    |                                                                          |                                                                          |                                                                             |                                                  |                                                                                                    |
| Descarga manual editor CKEditor CKEditor                                                                                                    |                                                                          |                                                                          |                                                                             |                                                  |                                                                                                    |
|                                                                                                    |                                                                          |                                                                          |                                                                             |                                                  |                                                                                                    |
| Urls del sistema                                                                                                    |                                                                          |                                                                          |                                                                             |                                                  |                                                                                                    |
| Base de datos                                                                                                    |                                                                          |                                                                          |                                                                             |                                                  | Тіро                                                                                                    |
| Anexos                                                                                                    |                                                                          |                                                                          |                                                                             |                                                  |                                                                                                    |
| → Boletin                                                                                                    |                                                                          |                                                                          |                                                                             |                                                  |                                                                                                    |
| Corporaciones                                                                                                    |                                                                          |                                                                          |                                                                             |                                                  |                                                                                                    |
| <ul> <li>Fiestas y Eventos</li> </ul>                                                                                                    |                                                                          |                                                                          |                                                                             |                                                  |                                                                                                    |
| <ul> <li>Fiestas y Eventos<br/>histórico</li> </ul>                                                                                                    |                                                                          |                                                                          |                                                                             |                                                  |                                                                                                    |

Y podremos ver todas las url's disponibles de las distintas bases de datos de contenidos; así como los componentes programados como vistas: contactos, ...

Es importante, tener en cuenta que bajo el clasificador Fron-end, encontraremos relacionadas las url's que, sin acceder a una base de datos de contenidos concreta, nos sirven para invocar formularios, documentos o vistas generales que pueden sernos útiles en nuestra página.

Aquí, también encontraremos las url's de consulta de información de bases de datos de gestión oracle, como puede ser el caso de los vehículos, contratos, etc...

|     | Documento contenidos. Visualiza los contenidos de avisos legales                                                                           |
|-----|----------------------------------------------------------------------------------------------------|
|     | /Servicios/cmsdipro/index.nsf/contenidos.xsp?p=[#cmsdip#]&ref=[#referencia#]                                                               |
| - 1 | formulario                                                                                                    |
|     | Formulario mensajes. Visualiza mensaje de formulario enviado.                                                                              |
|     | /Servicios/cmsdipro/index.nsf/mensaje.xsp?p=[#cmsdip#]                                                                                     |
|     |                                                                                                    |
|     | Formulario mensajesi.                                                                                                    |
|     | /Servicios/cmsdipro/index.nsf/mensaje1.xsp?p=filming                                                                                       |
|     |                                                                                                    |
|     | Formulario de contacto. Formulario de contacto, visualiza formulario que utiliza capcha para evitar spam. Los datos son enviados al correo |
|     | o que haya dado de alta en configuración de la página.                                                                                     |
|     | <pre>/Servicios/cmsdipro/index.nsf/formulario_contacto.xsp?p=[#cmsdip#]</pre>                                                              |
|     | Formulario de Preguntas y Sugerencias. Formulario de oreguntas y sugerencias.                                                              |
|     | /Servicios/cmsdipro/index.nsf/formulario_preguntas_sugerencias.xsp?p=[#cmsdip#]                                                            |
| •   | vista                                                                                                    |
|     | Buscador, Buscador general de todas las aplicaciones                                                                                       |
|     | Servicios/cmsdipro/index.nsf/buscador.xsp?p=[#cmsdip#]                                                                                     |
|     |                                                                                                    |
|     | Buscador por parámetro. Buscador general, también válido para realizar búsquedas en los perfiles.                                          |
|     | /Servicios/cmsdipro/index.nsf/buscador_all.xsp?p=[#cmsdip#]⟨=sp&query=                                                                     |
|     |                                                                                                    |
|     | Consulta Vehículos. Visualiza el parque móvil de la entidad actual.                                                                        |
|     | <pre>/Servicios/cmsdipro/index.nst/jdbc_vehiculos_parque.xsp?p=[#cmsdip#]</pre>                                                            |
|     |                                                                                                    |
|     |                                                                                                    |
|     | Página de inicio. Página de inicio del sistema                                                                                             |